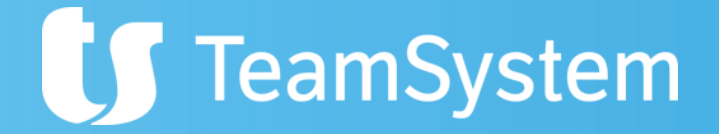

# NOTA INTEGRATIVA XBRL

## BILANCIO CEE E NOTA INTEGRATIVA

I bilanci relativi all'esercizio chiuso il 31 Dicembre 2014 o successivi a tale data e depositati nel Registro delle Imprese dal 04 marzo 2015 devono essere conformi alla nuova tassonomia integrata versione 2014-11-17, come da avviso pubblicato a cura del Ministero dello Sviluppo Economico sulla G.U. n. 294 del 19.12.2014.

La nuova versione consente di racchiudere in unico file digitale elaborabile, tutto il bilancio d'esercizio comprensivo anche della Nota integrativa.

L'introduzione del nuovo "vocabolario" offre alcuni vantaggi:

- disponibilità, per tutti i soggetti interessati, di un sistema di informazioni immediatamente elaborabile sulla situazione patrimoniale, economica e finanziaria aziendale molto più completo in quanto implementato dei dati derivanti dalla Nota Integrativa con evidenti benefici in termini di qualità, trasparenza e comparabilità dei bilanci;
- facilitazione nella redazione in quanto una volta inseriti i dati degli schemi quantitativi la compilazione delle tabelle previste dall'art. 2427 c.c. avviene in conseguenza, evitando gli oneri e gli errori del reinserimento dei dati.

# TABXBRL – GESTIONE TASSONOMIA

| TABXBRL - MULTI - GESTION | IE TABELLA RICI | LASSIFICATO        |             |                 |                                          |                  |   |     |
|---------------------------|-----------------|--------------------|-------------|-----------------|------------------------------------------|------------------|---|-----|
| ġ∎⊇±?                     |                 |                    |             | Tabella ri      | classificazione IV direttiva CEE         |                  | x | 1/  |
|                           |                 |                    | <u>F</u> il | e <u>C</u> hiav | i F <u>i</u> ltri <u>V</u> iste <u>?</u> |                  |   |     |
|                           | 001             | itaa ai 2008 02 05 |             | $\rightarrow$   |                                          | ९ छ / + ✓        |   |     |
| reisione tassonornia      | 001 +           | 1100-01-2008-02-05 |             | + Codice        | Descrizione                              | Tipo riclas.IV c |   |     |
|                           |                 |                    |             | 80              | BILANCIO CEE                             | Analitica        |   |     |
|                           |                 | Tassoi             | nc          | 81              | BILANCIO CEE                             | Sintetica        |   | (金) |
|                           |                 |                    |             | 82              | ANALITICO POST 30/09/04                  | Analitica        |   |     |
|                           |                 |                    |             | 83              | ABBREVIATO POST 30/09/04                 | Sintetica        |   | 0   |
|                           |                 |                    |             | 84              | ACCORPATO POST 30/09/04                  | Sintetica        | ± | ~   |
|                           |                 |                    |             | 85              | XBRL ANALITICO                           | Analitica        |   | W   |
|                           |                 |                    |             | 86              | XBRL ABBREVIATO                          | Sintetica        |   |     |
|                           |                 |                    |             | 87              | XBRL ABBREVIATO SEMPLIFICATO             | Sintetica        |   |     |
|                           |                 |                    |             | 88              | analitico taxo 2014-11-17                | Analitica        | ÷ |     |
|                           |                 |                    |             | 89              | abbreviato taxo 2014-11-17               | Sintetica        |   |     |
|                           |                 |                    |             |                 |                                          |                  |   |     |
|                           |                 |                    |             |                 |                                          |                  |   |     |
|                           |                 |                    |             |                 |                                          |                  | - |     |

Nella nuova tassonomia integrata, per la parte relativa ai bilanci, rimane la distinzione tra il bilancio analitico (codice 88) ed il bilancio abbreviato (codice 89) mentre, **non è più previsto il cosiddetto bilancio abbreviato semplificato**. Nel bilancio analitico la tassonomia è formata da 53 tabelle, che diventano 24 per la forma abbreviata.

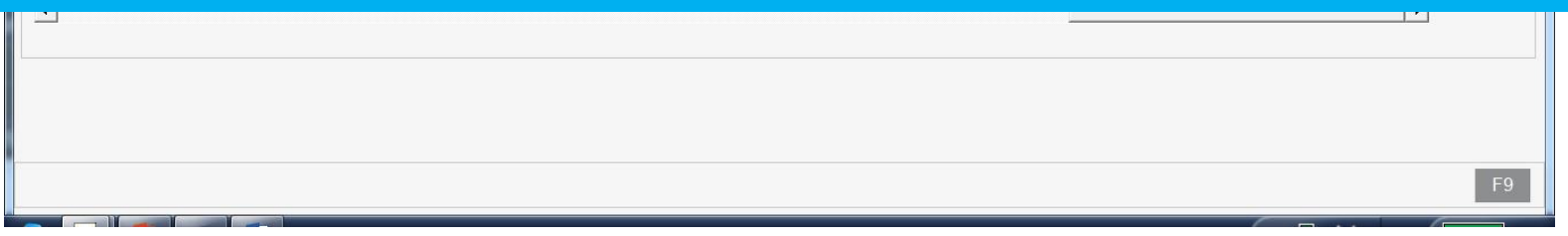

## TABE23 – TIPI DI RICLASSIFICAZIONE

| ABE23 - MULTI - CORRELAZIONE IV D                                                                                                    | IRETTIVA CEE                                 |                                                |       |
|----------------------------------------------------------------------------------------------------|----------------------------------------------|------------------------------------------------|-------|
| 卤昌□九?                                                                                                    |                                              |                                                | ፼ 🛛 🔪 |
|                                                                                                    |                                              |                                                |       |
|                                                                                                    |                                              |                                                |       |
| Codice riclassificazione                                                                                                    | 88 🤍                                         |                                                |       |
| Descrizione riclassificazione                                                                                                    | an                                           | litico taxo 2014-11-17                         |       |
| Tipo riclassificazione                                                                                                    | A                                            | In forma analitica                             |       |
| Calcolo consistenza finale immo                                                                                                    | obilizzi Si                                  |                                                |       |
| Riclassificazione standard                                                                                                    | Si                                           |                                                |       |
| Nuovo diritto societario                                                                                                    | Si                                           |                                                |       |
| Tipo bilancio tassonomia                                                                                                    | A                                            | Analitica                                      |       |
| Versione tassonomia                                                                                                    | 0                                            | 4 itcc-ci-2014-11-17                           |       |
|                                                                                                    |                                              |                                                |       |
| TABE23 - MULTI - CORRELAZIONE IV D                                                                                                    | IRETTIVA CEE                                 |                                                |       |
| 卤昌□九?                                                                                                    | KAPN                                         |                                                | 🔁 🛛 🥒 |
|                                                                                                    |                                              |                                                |       |
|                                                                                                    |                                              |                                                |       |
|                                                                                                    |                                              |                                                |       |
| Codice riclassificazione                                                                                                    | 89 🔍                                         |                                                |       |
| Codice riclassificazione                                                                                                    | 89 🔍                                         |                                                |       |
| Codice riclassificazione Descrizione riclassificazione                                                                                                    | 89 Q<br>ab                                   | reviato taxo 2014-11-17                        |       |
| Codice riclassificazione<br>Descrizione riclassificazione<br>Tipo riclassificazione                                                                                                    | 89 Q<br>ab<br>I                              | reviato taxo 2014-11-17<br>In forma abbreviata |       |
| Codice riclassificazione<br>Descrizione riclassificazione<br>Tipo riclassificazione<br>Calcolo consistenza finale immo                                                                                       | 89 a<br>ab<br>I<br>obilizzi No               | reviato taxo 2014-11-17<br>In forma abbreviata |       |
| Codice riclassificazione<br>Descrizione riclassificazione<br>Tipo riclassificazione<br>Calcolo consistenza finale immo<br>Riclassificazione standard                                                         | 89 Q<br>ab<br>I<br>obilizzi No<br>Si         | reviato taxo 2014-11-17<br>In forma abbreviata |       |
| Codice riclassificazione<br>Descrizione riclassificazione<br>Tipo riclassificazione<br>Calcolo consistenza finale immo<br>Riclassificazione standard<br>Nuovo diritto societario                             | 89 Q ab<br>I<br>obilizzi No<br>Si<br>Si      | reviato taxo 2014-11-17<br>In forma abbreviata |       |
| Codice riclassificazione<br>Descrizione riclassificazione<br>Tipo riclassificazione<br>Calcolo consistenza finale immo<br>Riclassificazione standard<br>Nuovo diritto societario<br>Tipo bilancio tassonomia | 89 Q ab<br>I<br>obilizzi No<br>Si<br>Si<br>I | reviato taxo 2014-11-17<br>In forma abbreviata |       |

### **TeamSystem**

## TABE97 & GEPRMUL

Per poter utilizzare la nuova tassonomia, quindi bilancio e Nota integrativa in formato XBRL, <u>è necessario attivare il nuovo menu</u> di NICEE e quindi in TABE97 indicare "SI" nel flag "Abilita nuovo menu Nota Integrativa".

| ▼ □ Personalizza procedura | BILANCI                                          |     |   |  |
|----------------------------|--------------------------------------------------|-----|---|--|
|                            | Dilanci Ditta Dagiona cosicle e indivizza Ovela? | 000 |   |  |
| ⊒ ART.39                   |                                                  | 088 | 1 |  |
| BILA2                      | Abilita nuovo menu Nota Integrativa              | 111 | S |  |
| BILAG                      |                                                  |     |   |  |
| BILANCI                    |                                                  |     |   |  |

Altra operazione consiste nell'inserire il nuovo codice riclassificato all'interno di ANADITTE dove nel campo "Codice riclassificazione" va indicato il codice "88" se la ditta in selezione deve produrre bilancio e Nota integrativa in forma "ordinaria" oppure il codice "89" se adotta la modalità di esposizione "abbreviata". Per agevolare la sostituzione dei codici è possibile utilizzare la funzione di inserimento massivo presente nelle utilità varie di GEPRMUL.

|  | <ol> <li>Duplicazione correlazione p.d.c</li> <li>Inserimento cod. riclas. ditte</li> <li>Caricamento riclass. standard</li> <li>Calcolo saldo iniziale da a.p.</li> </ol> | Vecchio codice riclassificazione<br>Nuovo codice riclassificazione<br>Da codice ditta<br>A codice ditta | 86 q<br>89 q<br>1 q<br>9999 q | XBRL ABBREVIATO<br>abbreviato taxo 2014-11-17 |  |
|--|----------------------------------------------------------------------------------------------------|----------------------------------------------------------------------------------------------------|-------------------------------|-----------------------------------------------|--|
|--|----------------------------------------------------------------------------------------------------|----------------------------------------------------------------------------------------------------|-------------------------------|-----------------------------------------------|--|

TeamSystem

| NICEE - | MULTI - NOTA INTEGRATIVA                                 |                 |    |                                                          |
|---------|----------------------------------------------------------|-----------------|----|----------------------------------------------------------|
| ÔB      | ☐ <b><u>↑</u> ?                                     </b> |                 |    | 🗎 D 🖊                                                    |
| Ditta   | 48 SILANCIO ANALITICO S.R.L.                             |                 |    | Esercizio 2014 ‡ 0 ‡ Aperta<br>Analitica (Art.2427 c.c.) |
| 0       | Sezione                                                  | Stato Testa Pie | de | Testo Nome 🗾 💆                                           |
|         | NOTA INTEGRATIVA PARTE INIZIALE                          |                 |    | Ŵ                                                        |
| +       | NOTA INTEGRATIVA ATTIVO                                  |                 |    | /                                                        |
| +       | NOTA INTEGRATIVA PASSIVO E PATRIMONIO NETTO              |                 | •  |                                                          |
| +       | NOTA INTEGRATIVA CONTO ECONOMICO                         |                 |    |                                                          |
| +       | NOTA INTEGRATIVA ALTRE INFORMAZIONI                      |                 |    |                                                          |
|         | NOTA INTEGRATIVA PARTE FINALE                            | D               |    |                                                          |
|         | DICHIARAZIONE DI CONFORMITÀ                              |                 |    |                                                          |
| +       | ALTRI SCHEMI                                             |                 |    |                                                          |
|         |                                                          |                 | *  |                                                          |
|         |                                                          |                 |    | ▼ Funzioni generali                                      |

Schematicamente la Nota integrativa può essere suddivisa in diverse sezioni: una sezione iniziale, testuale, per cui liberamente compilabile. Una successiva sezione relativa alle informazioni sulle voci dello stato patrimoniale costituita da tabelle fisse e da testi, a seguire una sezione riferita al conto economico sempre con tabelle e testi. Una sezione con altre informazioni sempre con tabelle e testi ed infine una sezione testuale finale in cui vanno inserite le conclusioni.

| 4                                                   |                                  |
|-----------------------------------------------------|----------------------------------|
| <u>F</u> unzioni <u>B</u> ilancio A <u>l</u> legati | <u>I</u> nserisci <u>U</u> scita |
|                                                     | F9                               |

| X                                                    |
|------------------------------------------------------|
| 🖻 🗋 🥒                                                |
| Esercizio 2014 0 Aperta<br>Analitica (Art.2427 c.c.) |
|                                                      |

La Nota integrativa è quindi un insieme di tabelle e testi: i campi testuali, liberamente compilabili, introducono e chiudono la Nota integrativa e introducono e commentano ogni singola tabella, tabelle che hanno una struttura fissa. Le informazioni della parte tabellare sono solo quelle richieste dal codice civile, ogni altra informazione deve essere inserita utilizzando le parti testuali.

|                  |   | Operazioni di locazione finanziaria                                                                                                    | - |                                                                                                    |
|------------------|---|----------------------------------------------------------------------------------------------------|---|----------------------------------------------------------------------------------------------------|
| -                |   | Immobilizzazioni finanziarie                                                                                                    |   |                                                                                                    |
| -                | - | Immobilizzazioni Finanziarie:partecipazioni, altri titoli, azioni proprie                                                                                                    |   | <ul> <li>Funzioni generali</li> </ul>                                                                                                    |
|                  |   | Movimenti delle immobilizzazioni finanziarie:Crediti         Partecipazioni in imprese controllate possedute dirett. o tramite soc         Partecipazioni in imprese collegate possedute dirett. o tramite soc.fi         Suddivisione dei crediti immobilizzati per area geografica         Crediti immobilizzati relativi ad operazioni con obbligo di retrocessio         Valore delle immobilizzati finanziarie         Fair value         Valore partecipazioni in imprese controllanti         Valore partecipazioni in altre imprese         Valore crediti verso imprese controllate         Valore crediti verso imprese controllate         Valore crediti verso imprese controllanti | * | Ricalcolo da archivi contabili<br>Blocca/Sblocca nota integrativa<br>Ripristino dati modificati<br>Annulla nota integrativa<br>Altre Funzioni<br>Informazioni aggiuntive<br>Parametri procedura<br>Importazione testi da anno precedente<br>Importazione testi standard<br>Selezione modelli documenti |
| ∢                |   |                                                                                                    | ▶ |                                                                                                    |
| <u>F</u> unzioni |   | <u>B</u> ilancio A <u>l</u> legati                                                                                                    |   | <u>I</u> nserisci <u>U</u> scita<br>F9                                                                                                    |

**TeamSystem** 

| NICEE - MULTI | - NOTA INTEGRATIVA                                             |       |       |       |                     |                      |          |       | X        |
|---------------|----------------------------------------------------------------|-------|-------|-------|---------------------|----------------------|----------|-------|----------|
| o 🗏 🗅 🛧       | ? 🛛 🖉 🖻                                                        |       |       |       |                     |                      |          |       |          |
| Ditta 48      | BILANCIO ANALITICO S.R.L.                                      |       |       |       | Eserciz<br>Analitic | tio 201<br>a (Art.24 | 4        | perta |          |
|               | Sezione                                                        | Stato | Testa | Piede | т                   | esto                 | Nome     |       | <b>.</b> |
|               | NOTA INTEGRATIVA PARTE INIZIALE                                |       |       |       | Introdu             | zione                | NI000092 | D     | 前        |
|               | NOTA INTEGRATIVA ATTIVO                                        | ~     |       |       | Comm                | ento                 |          |       |          |
| —             | Variazioni dei crediti verso soci per versamenti ancora dovuti | ~     |       |       |                     |                      |          |       |          |
|               | > A A 01 000. Crediti ner verennenti devuti e richiemeti       |       |       |       |                     |                      |          |       |          |

Dal box evidenziato è possibile gestire i testi relativi alle varie sezioni della Nota integrativa, ovvero richiamarli, importarli o annullarli. Le scelte che appaiono sono diverse a seconda della voce su cui si è posizionati. Nella colonna "Testo" viene riportata la dicitura "Schema", come nel caso della sezione Nota integrativa parte iniziale o la dicitura "Introduzione/Commento" come nel caso di sezioni che si riferiscono a tabelle (come da esempio). Il nome del file (NIxxxxx) e l'icona del foglio verde che sta a significare che il testo è presente e che se cliccato viene aperto. È assolutamente indifferente gestire il testo cliccando direttamente sull'icona della riga corrispondente (sulle colonne "Stato", "Testa", "Piede") che aprirlo dal box "Testo".

|                  | Valore crediti verso imprese conegate Valore crediti verso imprese controllanti |                                  |
|------------------|---------------------------------------------------------------------------------|----------------------------------|
| •                |                                                                                 |                                  |
| <u>F</u> unzioni | <u>B</u> ilancio A <u>l</u> legati                                              | <u>I</u> nserisci <u>U</u> scita |
|                  |                                                                                 | F9                               |

TeamSystem

| NICEE - MULTI - NOTA INTEGRATIVA | X     |
|----------------------------------|-------|
|                                  | 🖻 D 🖊 |
|                                  |       |

Nel successivo box, le cartelle "Funzioni generali" e "Altre funzioni" contengono le operazioni che possiamo eseguire sulla Nota integrativa, come ad esempio il "Ricalcolo da archivi contabili", il "Ripristino dei dati modificati", l "Annullamento della Nota integrativa", nonché l' "Importazione dei testi dall'anno precedente", l' "Importazione dei testi standard".

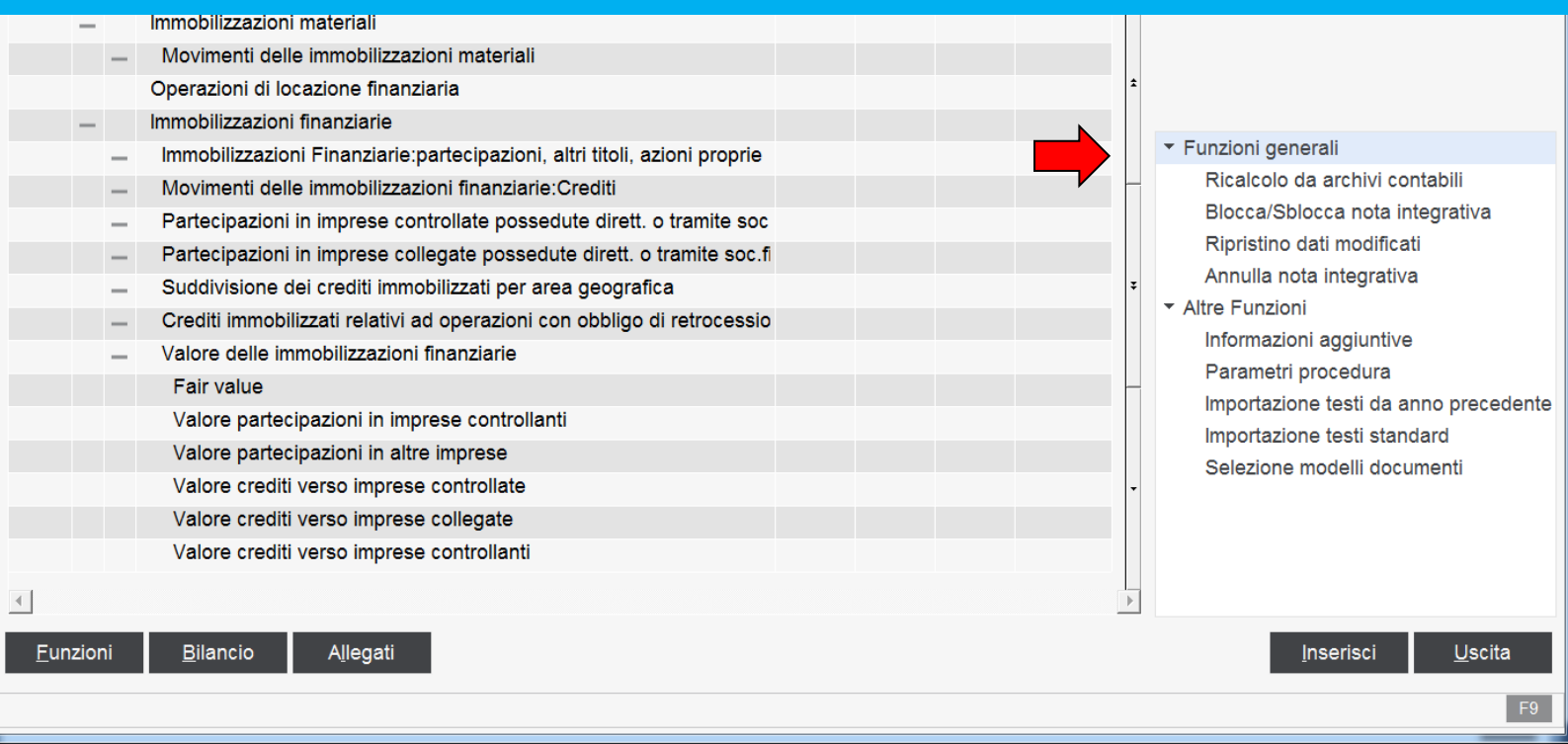

### **TeamSystem**

Esercizio 2014 1 0 1 A

|   |                                                                |              |       |       |     | Aperta Analitica (Art.2427 c.c.)      |
|---|----------------------------------------------------------------|--------------|-------|-------|-----|---------------------------------------|
|   | Sezione                                                        | Stato        | Testa | Piede |     | Testo Nome                            |
|   | NOTA INTEGRATIVA PARTE INIZIALE                                |              |       |       |     | Introduzione                          |
| - | NOTA INTEGRATIVA ATTIVO                                        | $\checkmark$ |       |       |     | Commento                              |
| - | Variazioni dei crediti verso soci per versamenti ancora dovuti | $\checkmark$ | D     |       | -   |                                       |
|   | > A.A.01.000. Crediti per versamenti dovuti e richiamati       | $\checkmark$ |       |       |     |                                       |
| + | Immobilizzazioni immateriali                                   |              |       |       |     |                                       |
| + | Immobilizzazioni materiali                                     |              |       |       |     |                                       |
|   | Operazioni di locazione finanziaria                            |              |       |       |     |                                       |
| + | Immobilizzazioni finanziarie                                   |              |       |       |     |                                       |
| + | Attivo circolante                                              |              |       |       | *   |                                       |
| + | Variazioni ratei e risconti attivi                             |              |       |       |     |                                       |
| + | Oneri finanziari capitalizzati                                 |              |       |       |     | <ul> <li>Funzioni generali</li> </ul> |
| + | NOTA INTEGRATIVA PASSIVO E PATRIMONIO NETTO                    |              |       |       | -   | Ricalcolo da archivi contabili        |
| + | NOTA INTEGRATIVA CONTO ECONOMICO                               |              |       |       |     | Blocca/Sblocca nota integrativa       |
| + | NOTA INTEGRATIVA ALTRE INFORMAZIONI                            |              |       |       |     | Ripristino dati modificati            |
|   | NOTA INTEGRATIVA PARTE FINALE                                  |              |       |       | Ŧ   | Annulla nota integrativa              |
|   | DICHIARAZIONE DI CONFORMITÀ                                    |              |       |       |     |                                       |
| - | ALTRI SCHEMI                                                   |              |       |       |     | Beremetri presedure                   |
|   | Contratti di leasing - Prospetto OIC                           |              |       |       | -   | marametri procedura                   |
|   |                                                                |              |       |       | dop | Importazione testi da anno preci      |

Funzioni

Bilancio

TeamSystem

A<u>l</u>legati

| www. | tean | isysi | tem. | con |
|------|------|-------|------|-----|
|      |      |       |      |     |

<u>U</u>scita

F9

Inserisci

а

| o 📃   |     | <u>↑</u> ? |                                                                |                           |                           |                            |                                                                                                    |                |
|-------|-----|------------|----------------------------------------------------------------|---------------------------|---------------------------|----------------------------|----------------------------------------------------------------------------------------------------|----------------|
| Ditta |     | 48 🥾 BILAN | CIO ANALITICO S.R.L.                                           |                           | Esercizio 2014 🗘 0 🛟      | Aperta                     |                                                                                                    |                |
|       |     |            |                                                                | Personalizzazione griglia | DBRL                      |                            |                                                                                                    | <b>X</b>       |
|       |     |            |                                                                |                           |                           |                            |                                                                                                    | 🔂 🗋 🖊          |
| Ó     |     |            | Sezione                                                        | s                         |                           |                            |                                                                                                    |                |
|       |     | т0009      | NOTA INTEGRATIVA PARTE INIZIALE                                | Programma BILC00N         | Utente                    | francesco                  |                                                                                                    |                |
| _     |     |            | NOTA INTEGRATIVA ATTIVO                                        | Griglia GRID1             |                           |                            |                                                                                                    |                |
|       |     | T0014      | Variazioni dei crediti verso soci per versamenti ancora dovuti | ID Titolo                 | Nome campo                | Dimensione colonna         | visibile                                                                                                    |                |
|       | -   | T0014      | > A.A.01.000. Crediti per versamenti dovuti e richiamati       | 6                         | GRD-LIV6                  | 3                          | Ŵ                                                                                                    |                |
|       | +   |            | Immobilizzazioni immateriali                                   | 7                         | GRD-LIV7                  | 3                          | 应                                                                                                    |                |
|       | +   |            | Immobilizzazioni materiali                                     | 14 ID XBRL                | GRD-XBRL-ID               | 8                          | <ul> <li>Image: A second second s</li></ul> | j j            |
|       |     | T0032      | Operazioni di locazione finanziaria                            | 8 Sezione                 | GRD-SEZIONE               | 40                         | $\checkmark$                                                                                                    |                |
|       | т.  |            | Immobilizzazioni finanziarie                                   | 9 Stato                   | GRD-COMP-BMP              | 5                          | ~                                                                                                    |                |
|       | T . |            |                                                                | 10 lesta                  | GRD-COMP-BSOP             | 5                          | ~                                                                                                    |                |
|       | +   | T0105      |                                                                |                           | GRD-COMP-BSOT             | 5                          | √<br>./                                                                                                    |                |
|       | +   | 10105      |                                                                | 13                        | GRD-COL-CHIUSURA          | 3                          |                                                                                                    |                |
|       | +   | 10109      | Oneri finanziari capitalizzati                                 |                           | GRD-XBRL-ID-INTRO         | 8                          | ŵ                                                                                                    | V              |
| +     |     |            | NOTA INTEGRATIVA PASSIVO E PATRIMONIO NETTO                    | ID XBRL COMM              | GRD-XBRL-ID-COMM          | 8                          | 应                                                                                                    |                |
| +     |     |            | NOTA INTEGRATIVA CONTO ECONOMICO                               | fort utilizzato           |                           |                            |                                                                                                    | _              |
| +     |     |            | NOTA INTEGRATIVA ALTRE INFORMAZIONI                            | Tont piccolo              | •                         |                            |                                                                                                    |                |
|       |     | T0488      | NOTA INTEGRATIVA PARTE FINALE                                  |                           |                           |                            |                                                                                                    |                |
|       |     | T0489      | DICHIARAZIONE DI CONFORMITÀ                                    |                           | <u>C</u> onferma          | <u>V</u> aria <u>E</u> lin | iina                                                                                                    | <u>U</u> scita |
| _     |     |            | ALTRI SCHEMI                                                   |                           |                           |                            |                                                                                                    | F9             |
|       |     | Т9999      | Contratti di leasing - Prospetto OIC                           |                           | luce entering a tradition | and a managed and          |                                                                                                    |                |

Ai fini di una corretta interpretazione dello schema alla nuova tassonomia, si consiglia di attivare la colonna ID XBRL. La stessa operazione si può fare anche per la parte testuale.

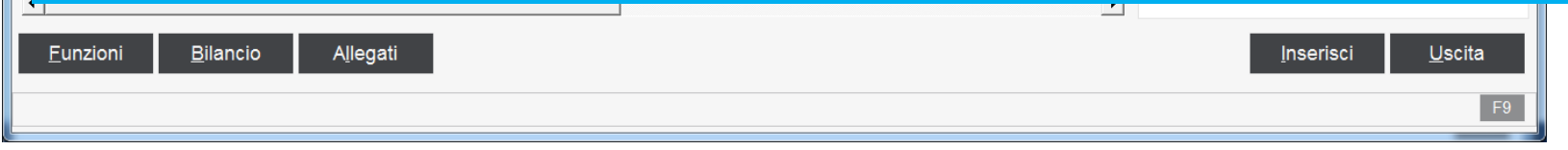

TeamSystem

|       | E - MUL | TI - NOTA INTE | GRATIVA                                                        |       |       |   |              | X                               |
|-------|---------|----------------|----------------------------------------------------------------|-------|-------|---|--------------|---------------------------------|
| Ó E   |         | <u>t</u> ?     |                                                                |       |       |   |              | 🖻 🗋 🖊                           |
| Ditta | 4       | 48 🥾 BILAN     | CIO ANALITICO S.R.L.                                           |       |       |   |              | Stato schemi nota integrativa   |
|       |         |                |                                                                |       |       |   |              | Testo previsto                  |
| Ô     |         | ID XBRL        | Sezione                                                        | Stato | Testa |   | n i          | Testo presente                  |
|       |         | Т0009          | NOTA INTEGRATIVA PARTE INIZIALE                                |       |       |   |              |                                 |
| —     |         |                |                                                                | Δ     |       |   | n.           | Testo non visionato             |
|       | -       | T0014          | Variazioni dei crediti verso soci per versamenti ancora dovuti | Δ     | D     | _ | Ļ            |                                 |
|       | —       |                | Immobilizzazioni immateriali                                   |       |       |   |              | Schema previsto                 |
|       | -       | T0020          | Movimenti delle immobilizzazioni immateriali                   |       |       |   |              | Cohomo compilato                |
|       | -       |                | Immobilizzazioni materiali                                     | ~     |       |   | $\checkmark$ | Schema compliato                |
|       | _       | T0027          | Movimenti delle immobilizzazioni materiali                     | ~     |       |   | $\sim$       | Schema disabilitato             |
|       |         | T0027          | > A.B.02.010. IMMOBILIZZAZIONI MATERIALI Terreni e fabbricati  | ~     |       |   |              | Schema disabilitato             |
|       |         | T0027          | > A.B.02.020. IMMOBILIZZAZIONI MATERIALI Impianti e macchina   | ~     |       |   |              |                                 |
|       |         | T0032          | Operazioni di locazione finanziaria                            |       |       |   |              |                                 |
|       | +       |                | Immobilizzazioni finanziarie                                   |       |       |   | T F          | unzioni generali                |
|       | -       |                | Attivo circolante                                              | ~     |       | - |              | Ricalcolo da archivi contabili  |
|       | -       | T0075          | Variazioni delle rimanenze                                     |       |       |   | 1            | Blocca/Sblocca nota integrativa |
|       | -       |                | Attivo circolante: Crediti                                     | ~     |       |   |              | Ripristino dati modificati      |
|       |         | T0081          | Variazioni dei crediti iscritti nell'attivo circolante         | ~     |       | 3 |              | Annulla nota integrativa        |
|       |         | T0081          | > A.C.02.010.a Clienti: esiaibili entro esercizio successivo   | J     |       |   | ▼ A          | Itre Funzioni                   |

Prima di procedere con il prelievo dei dati contabili, accertarsi di aver eseguito in maniera definitiva i vari comandi di chiusura contabile (CESP2 – RISCONTI – GMANRIP- GIROCONTI IVA – REGISTRAZIONE DELLE IMPOSTE).

Il primo passaggio è il prelievo dei dati contabili, che si esegue con il doppio click sulla scelta "Ricalcolo da archivi contabili". La procedura inserisce un check nei prospetti compilati e il simbolo di un triangolo giallo in quelli previsti.

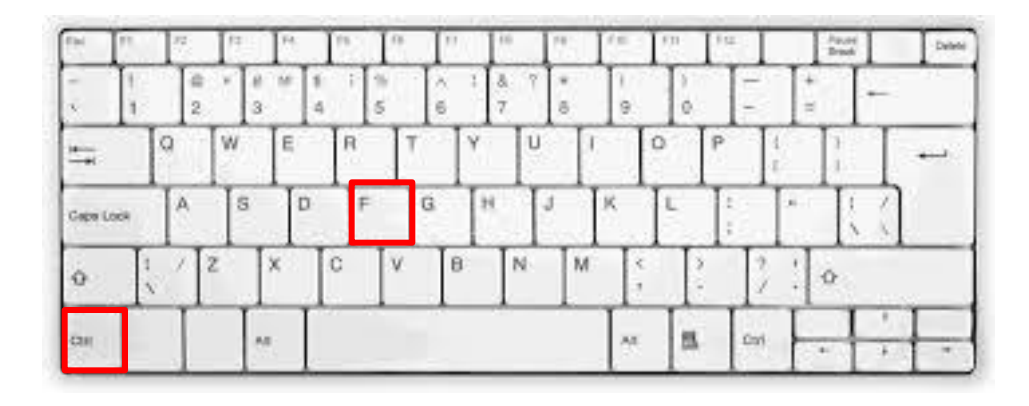

È possibile ricercare delle sezioni servendosi di una ricerca testuale; digitare la combinazione di tasti "CTRL+F" per fare sì che si apra, vicino al "Codice ditta", nel menu di NICEE, una riga in cui è possibile digitare del testo libero; dando "Invio" il cursore si posiziona sulla riga che contiene la parola inserita.

| Ditta | Ditta 48 9 BILANCIO ANALITICO S.R.L.<br>Inserire la parola da ricercare |   |         |                                                                |       |       |       | Esercizio 2014<br>Analitica (Art.242 | <b>↓ 0 ↓ A</b><br>7 c.c.) | perta  |   |
|-------|-------------------------------------------------------------------------|---|---------|----------------------------------------------------------------|-------|-------|-------|--------------------------------------|---------------------------|--------|---|
| Ó     |                                                                         |   | ID XBRL | Sezione                                                        | Stato | Testa | Pied€ | Testo                                | Nome                      | í se P |   |
|       |                                                                         |   | т0009   | NOTA INTEGRATIVA PARTE INIZIALE                                |       |       |       | Introduzione                         |                           |        | Ŵ |
| -     |                                                                         |   |         | NOTA INTEGRATIVA ATTIVO                                        | Δ     |       |       | Commento                             |                           |        |   |
|       | -                                                                       |   | T0014   | Variazioni dei crediti verso soci per versamenti ancora dovuti | Δ     |       | -     |                                      |                           |        |   |
|       | -                                                                       |   |         | Immobilizzazioni immateriali                                   |       |       |       |                                      |                           |        |   |
|       |                                                                         | - | T0020   | Movimenti delle immobilizzazioni immateriali                   |       |       |       |                                      |                           |        |   |

TeamSystem

#### VARIAZIONE DEI CREDITI VERSO SOCI PER VERSAMENTI ANCORA DOVUTI

Se nel bilancio sono presenti dei valori che devono confluire in questa sezione, la procedura provvederà ad inserire la voce di bilancio sotto la riga della sezione nota integrativa attivo.

| STATO | PA  | TRIMONIALE - ATTIVO                        |        |
|-------|-----|--------------------------------------------|--------|
| i     | A)  | CREDITI VERSO SOCI P/VERS.TI ANCORA DOVUTI |        |
| -     | )   | parte gia' richiamata                      | 10.000 |
| 3     | II) | parte non richiamata                       |        |
| 1     | B)  | IMMOBILIZZAZIONI                           |        |

| Ö |   |   | ID XBRL | Sezione                                                        | Stato                                                                                                    | Testa | Piede |
|---|---|---|---------|----------------------------------------------------------------|----------------------------------------------------------------------------------------------------|-------|-------|
|   |   |   | T0009   | NOTA INTEGRATIVA PARTE INIZIALE                                |                                                                                                    |       |       |
| — |   |   |         | NOTA INTEGRATIVA ATTIVO                                        | $\checkmark$                                                                                                    |       |       |
|   | - |   | T0014   | Variazioni dei crediti verso soci per versamenti ancora dovuti | <ul> <li>Image: A second second s</li></ul> |       |       |
|   |   | ⇒ | T0014   | > A.A.01.000. Crediti per versamenti dovuti e richiamati       | ~                                                                                                    |       |       |

TeamSystem

#### VARIAZIONE DEI CREDITI VERSO SOCI PER VERSAMENTI ANCORA DOVUTI

Per ogni prospetto è possibile produrre l'anteprima di quella che sarà la tabella nel formato XBRL. (click con il tasto destro del mouse)

| — |   | T0014 | Variazioni dei crediti verso soci per versamenti ancora dovuti 🗸 🗸 |                 |   |  |
|---|---|-------|--------------------------------------------------------------------|-----------------|---|--|
|   |   | T0014 | > A.A.01.000. Crediti per versamenti dovuti e richia               | mati            |   |  |
| — |   |       | Immobilizzazioni immateriali                                       | Espandi tutto   |   |  |
|   | — | T0020 | Movimenti delle immobilizzazioni immateriali                       | Abilita sezione |   |  |
| - |   |       | Immobilizzazioni materiali                                         |                 |   |  |
|   | — | T0027 | Movimenti delle immobilizzazioni materiali                         |                 |   |  |
|   |   | T0027 | > A.B.02.010. IMMOBILIZZAZIONI MATERIALI 1                         |                 | 5 |  |
|   |   | T0027 | > A.B.02.020. IMMOBILIZZAZIONI MATERIALI I                         |                 |   |  |
|   |   | T0032 | Operazioni di locazione finanziaria                                | Legenda         |   |  |
| — |   |       | Immobilizzazioni finanziarie                                       | Anteprima XBRL  |   |  |
|   | — | T0037 | Immobilizzazioni Finanziarie:partecipazioni, altri ti              | Cerca           |   |  |

|                            | Crediti per versam. | Crediti per versam. | Totale crediti per |
|----------------------------|---------------------|---------------------|--------------------|
|                            | dovuti e richiamat. | dovuti non richiam. | versamenti dovuti  |
| Valore di inizio esercizio |                     |                     |                    |
| Variazioni nell'esercizio  | 10000               |                     | 10000              |
| Valore di fine esercizio   | 10000               |                     | 10000              |

TeamSystem

#### VARIAZIONE DEI CREDITI VERSO SOCI PER VERSAMENTI ANCORA DOVUTI

#### ATTENZIONE !!!

Per quanto riguarda le tabelle e l'anteprima di cui sopra, va fatta una considerazione. L'anteprima della tabella nel formato XBRL simula quello che sarà l'anteprima che si otterrà con il visualizzatore Tebeni di Infocamere ma il risultato non sarà lo stesso, in quanto Tebeni per diverse tabelle inserisce automaticamente nelle colonne "Totali" i valori recuperati dal bilancio; inoltre, il visualizzatore di Infocamere non mostra le righe delle tabelle senza dati.

| 🗅 connesso 🛛 🛛 🖄 Welcome to XBRL 🛛 🗙 🔚 https://webtelemaco 🔺 🌉 1 | TEBE PLUS × 😡 AgID                                                                                              | × \                                                                            | CONTRACTOR DESCORED              |
|------------------------------------------------------------------|----------------------------------------------------------------------------------------------------|--------------------------------------------------------------------------------|----------------------------------|
| ⊢ ⇒ C 🗋 tebeni.infocamere.it/teniWeb/jsp/index.jsp               |                                                                                                    |                                                                                |                                  |
|                                                                  | Elaborazione dei Bilanci Elettronio<br>XBRL<br>STRUMENTO PER L'ELAB<br>Seleziona il file XBRL: Seegliffe Nessun | I<br>IORAZIONE DEI BILANCI ELETTRO<br>file selezionato                         | estats @ help                    |
|                                                                  | Per verificare la validità dell'istanza<br>XBRL:<br>valida                                                      | Per visualizzare l'istanza XBRL:<br>Seleziona il formato per la visualizzazion | e del file:<br>Csv<br>italiano V |
|                                                                  |                                                                                                    | visualizza                                                                     |                                  |

#### ANALISI DEI MOVIMENTI DELLE IMMOBILIZZAZIONI IMMATERIALI \MATERIALI

I prospetti dei "Movimenti delle immobilizzazioni immateriali e materiali" vengono compilati automaticamente dalla procedura con l'operazione di trasferimento, leggendo sia i dati dagli archivi contabili che quelli dell'archivio dei cespiti ammortizzabili. Selezionando nella Nota integrativa la riga corrispondente alla sezione appare un prospetto, in cui vengono esposte le voci di bilancio. Il prospetto può essere modificato dall'utente, in modifica i valori negativi non hanno bisogno del segno se inseriti in una voce relativa (es. Svalutazioni), viceversa nel rigo altre variazioni dobbiamo indicare il segno se l'importo deve essere sottratto.

| Valore di inizio esercizio                                        |        | Variazioni nell'esercizio                                                                                             |        |  |  |
|-------------------------------------------------------------------|--------|----------------------------------------------------------------------------------------------------|--------|--|--|
| Costo<br>Rivalutazioni<br>Ammortamenti (F.do Amm)<br>Svalutazioni |        | Incrementi per acquisizione<br>Riclassifiche<br>Decrementi per alienazioni<br>Rivalutazioni effettuate nell'esercizio | 45.902 |  |  |
| Valore di bilancio                                                |        | Ammortamenti dell'esercizio                                                                                           | 1.276  |  |  |
|                                                                   |        | Svalutazioni dell'esercizio                                                                                           |        |  |  |
| Valore di fine esercizio                                          |        | Altre variazioni                                                                                                    |        |  |  |
|                                                                   |        | Totale variazioni                                                                                                    | 44.626 |  |  |
| Costo                                                             | 45.902 |                                                                                                    |        |  |  |
| Rivalutazioni                                                     |        |                                                                                                    |        |  |  |
| Ammortamenti (F.do Amm.)                                          | 1.276  |                                                                                                    |        |  |  |
| Svalutazioni                                                      |        |                                                                                                    |        |  |  |
| Valore di bilancio                                                | 44.626 |                                                                                                    |        |  |  |

## NICEE – ATTIVO IMMOBILIZZAZIONI FINANZIARIE

Questa sezione è molto articolata e la tassonomia prevede diversi prospetti :

- 1. "Movimenti delle immobilizzazioni finanziarie: partecipazioni, altri titoli, azioni proprie"
- 2. "Analisi delle variazioni e della scadenza delle immobilizzazioni finanziarie: crediti"
- 3. "Partecipazioni in imprese controllate"
- 4. "Partecipazioni in imprese collegate"
- 5. "Dettagli sui crediti immobilizzati suddivisi per area geografica"
- 6. "Analisi dei crediti immobilizzati relativi ad operazioni con obbligo di retrocessione a termine"

Una sottosezione è dedicata ai prospetti per rilevare l'eventuale «fair value (valore corretto)».

TeamSystem

#### **IMMOBILIZZAZIONI FINANZIARIE**

Cliccando la sezione T0037 **immobilizzazioni finanziarie: partecipazioni, altri titoli azioni proprie**, viene visualizzato il prospetto da compilare che in automatico riporta i saldi di bilancio. <u>E' necessario quindi intervenire per dettagliare le voci</u>.

| A.B.03.01 .a       | imprese controllat | e        |                                     |              |                    |
|--------------------|--------------------|----------|-------------------------------------|--------------|--------------------|
| Valore di i        | nizio esercizio    |          | Variazioni ne                       | ll'esercizio |                    |
| Costo              |                    |          | Incrementi per acquisizione         |              | 60.000             |
| Rivalutazioni      |                    |          | Riclassifiche                       |              |                    |
|                    |                    |          | Decrementi per alienazioni          |              |                    |
| Svalutazioni       |                    |          | Rivalutazioni effettuate nell'esero | izio         |                    |
| /alore di bilancio |                    |          |                                     |              |                    |
|                    |                    |          | Svalutazioni dell'esercizio         |              |                    |
| Valore di f        | ine esercizio      |          | Altre variazioni                    |              |                    |
|                    |                    |          | Totale variazioni                   |              | 60.000             |
| Costo              |                    |          |                                     |              |                    |
| Rivalutazioni      |                    |          |                                     |              |                    |
|                    |                    |          |                                     |              |                    |
| Svalutazioni       |                    |          |                                     |              |                    |
| /alore di bilancio |                    | 60.000   |                                     |              |                    |
|                    |                    |          |                                     |              |                    |
|                    |                    |          |                                     |              |                    |
|                    |                    | Conferma |                                     |              | Dett Conti         |
|                    |                    |          |                                     | Riphsuna     | <u>D</u> ett.Conti |

TeamSystem

#### IMMOBILIZZAZIONI FINANZIARIE

"Movimenti delle immobilizzazioni finanziarie: crediti" prevede, per ogni voce dei crediti immobilizzati presenti a bilancio, l'indicazione del saldo iniziale, della variazione, del saldo finale e della quota scadente oltre 5 anni.

| Codice ditta 48 BILANCIO ANALIT                                                                       | TICO S.R.L.                                |
|----------------------------------------------------------------------------------------------------|--------------------------------------------|
| ALTRE VOCI DELL'ATTIVO                                                                                | A.B.03.02 .a2<br>esigibili oltre es. succ. |
| Consistenza Iniziale<br>Aumenti<br>Diminuzioni<br>Arrotondamenti (+/-)<br>Quota scadente oltre 5 anni | 6.000                                      |
| Consistenza finale                                                                                    | 6.000                                      |

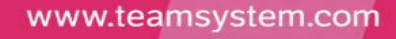

#### **IMMOBILIZZAZIONI FINANZIARIE**

**"Partecipazioni in imprese controllate",** cliccare sulla sezione di riferimento ed inserire il dettaglio della partecipazione fino ad esaurire il valore residuo. Il programma riporterà solo il valore di bilancio.

| Codice ditta 48                                                                                                    | BILANCIO ANALITICO S.R.L.       |          |         |     |
|----------------------------------------------------------------------------------------------------|---------------------------------|----------|---------|-----|
| PARTECIPAZIONI IN IMPRESE                                                                                                    | CONTROLLATE                     |          |         |     |
| Denominazione<br>Citta' o Stato                                                                                                    | Impresa controllata srl<br>Roma |          |         |     |
|                                                                                                    |                                 | Bilancio | Residuo | ÷   |
| Valore a Bilancio o corrisponder<br>Capitale in Euro<br>Utile (Perdita) ultimo esercizio ir<br>Patrimonio netto in Euro<br>Quota posseduta in Euro | nte credito                     | 60.000   | 60.000  | ↑亩り |

|                                            |        | Bilancio | Residuo |
|--------------------------------------------|--------|----------|---------|
| Valore a Bilancio o corrispondente credito | 60.000 | 60.000   |         |
| Capitale in Euro                           | 0      |          | -       |

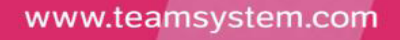

#### **IMMOBILIZZAZIONI FINANZIARIE**

|       |          |                                     | PDF                             |                                                                            |
|-------|----------|-------------------------------------|---------------------------------|----------------------------------------------------------------------------|
|       |          |                                     |                                 |                                                                            |
|       |          |                                     |                                 |                                                                            |
|       |          |                                     |                                 |                                                                            |
|       |          |                                     |                                 |                                                                            |
|       |          |                                     |                                 |                                                                            |
|       | Bilancio | Residuo                             |                                 | •                                                                          |
| 6.000 | 6.000    |                                     |                                 | 1                                                                          |
|       |          |                                     |                                 | 1                                                                          |
|       |          |                                     |                                 | W                                                                          |
|       |          |                                     |                                 |                                                                            |
| 6.000 | 6.000    |                                     |                                 |                                                                            |
|       | 6.000    | Bilancio<br>6.000<br>6.000<br>6.000 | Bilancio Residuo<br>6.000 6.000 | Bilancio       Residuo         6.000       6.000         6.000       6.000 |

**"Suddivisione dei crediti immobilizzati per area geografica",** prevede che i crediti immobilizzati vengano suddivisi per area geografica. Queste tabelle sono particolari perché è l'utente che identifica l'intestazione. **IL RESIDUO DEVE ESSERE SEMPRE AZZERATO**.

| <u>F</u> unzioni |   | <u>C</u> onferma | <u>V</u> aria | <u>A</u> nnulla | <u>P</u> rossimo | prece <u>D</u> ente |       |
|------------------|---|------------------|---------------|-----------------|------------------|---------------------|-------|
|                  | _ |                  |               |                 |                  | F9                  |       |
| TeamSystem       |   |                  |               |                 | ww               | vw.teamsyste        | em.co |

#### IMMOBILIZZAZIONI FINANZIARIE

| Ò |   | ID XBRL | Sezione                                                                     | Stato | Testa |
|---|---|---------|-----------------------------------------------------------------------------|-------|-------|
|   | - | T0057 📥 | Crediti immobilizzati relativi ad operazioni con obbligo di retrocessione a |       |       |
|   | - |         | Valore delle immobilizzazioni finanziarie                                   |       |       |
|   |   | тооб1 📥 | Fair value                                                                  |       |       |
|   |   | T0062   | Valore partecipazioni in imprese controllanti                               |       |       |
|   |   | T0063   | Valore partecipazioni in altre imprese                                      |       |       |
|   |   | T0064   | Valore crediti verso imprese controllate                                    |       |       |
|   |   | T0065   | Valore crediti verso imprese collegate                                      |       |       |
|   |   | T0066   | Valore crediti verso imprese controllanti                                   |       |       |
|   |   | T0067   | Valore crediti verso altri                                                  |       |       |
|   |   | T0068   | Valore altri titoli                                                         |       |       |
|   |   | T9999   | Azioni proprie                                                              |       |       |

"Crediti immobilizzati relativi ad operazioni con obbligo di retrocessione a termine" (attività oggetto di contratti di compravendita), qualora ne ricorra il caso, si procederà ad indicare quale voce, tra quelle dei crediti immobilizzati presenti a bilancio, rientra in questa casistica e l'importo corrispondente.

Anche la sezione del Fair value va compilata qualora si rientra nel caso, ed è completamente manuale.

TeamSystem

#### ATTIVO CIRCOLANTE

|                                                                               | JIO ANALITICO S.R.L.                   |                              |
|-------------------------------------------------------------------------------|----------------------------------------|------------------------------|
| Variazioni delle rimanenze                                                    | A.C.01.04 .<br>prodotti finiti e merci |                              |
| Valore di inizio esercizio<br>Aumenti<br>Diminuizioni<br>Arrotondamenti (+/-) |                                        | 35.000                       |
| Consistenza finale                                                            |                                        | 35.000                       |
|                                                                               | anenze" viene calcol                   | ata in automatico da progran |
| /ariazioni delle rima                                                         |                                        | I J                          |

.com

#### ATTIVO CIRCOLANTE

| NICEE - MULTI - Movimenti delle immobilizzazioni finanzia | rie                             | X       |
|-----------------------------------------------------------|---------------------------------|---------|
|                                                           |                                 | 🖶 🗋 🥒   |
|                                                           |                                 |         |
| Codice ditta 48 BILANCI                                   | O ANALITICO S.R.L.              |         |
|                                                           |                                 |         |
| ALTRE VOCI DELL'ATTIVO                                    | A.C.02.01 .a                    |         |
|                                                           | esigibili entro esercizio succe | essivo  |
| Consistenza Iniziale                                      |                                 |         |
| Aumenti                                                   |                                 | 845.000 |
| Diminuzioni                                               |                                 |         |
| Arrotondamenti (+/-)                                      |                                 |         |
| Quota scadente oltre 5 anni                               |                                 | 445.000 |
| Consistenza finale                                        |                                 | 845.000 |
|                                                           |                                 |         |

Le variazioni dei crediti iscritti nell'attivo circolante sono automatiche, si dettaglia eventualmente la quota scadente oltre i 5 anni.

|            | <u>C</u> onferma | <u>V</u> aria | <u>A</u> nnulla | <u>R</u> ipristina | Dett.Conti       |
|------------|------------------|---------------|-----------------|--------------------|------------------|
| TeamSystem |                  |               |                 |                    | www.teamsystem.c |

#### ATTIVO CIRCOLANTE

| NICEE - MULTI - Crediti suddivisi per area geografica   |                   |         |          |               |  |  |  |
|---------------------------------------------------------|-------------------|---------|----------|---------------|--|--|--|
| ◙▤◝◮?                                                   |                   |         | <b>D</b> |               |  |  |  |
|                                                         |                   |         |          |               |  |  |  |
| Codice ditta 48 BILANCIO ANALITICO S.R.L.               |                   |         |          |               |  |  |  |
| DETTAGLI SUI CREDITI ISCRITTI NELL'ATTIVO CIRCOLANTE PE | R AREA GEOGRAFICA |         |          |               |  |  |  |
| Area Geografica                                         |                   |         |          |               |  |  |  |
| NORD                                                    |                   |         |          |               |  |  |  |
|                                                         | Bilancio          | Residuo | Importo  | ÷             |  |  |  |
| Crediti verso clienti                                   | 845.000           |         | 445.000  | $\rightarrow$ |  |  |  |
| Crediti verso controllate                               |                   |         |          |               |  |  |  |
| Crediti verso collegate                                 |                   |         |          | 5             |  |  |  |
| Crediti verso controllanti                              |                   |         |          |               |  |  |  |
| Crediti tributari                                       | 7.393             |         | 7.393    |               |  |  |  |
| Attivita' per imposte anticipate                        |                   |         |          |               |  |  |  |
| Crediti verso altri                                     |                   |         |          |               |  |  |  |
|                                                         |                   |         |          |               |  |  |  |

I **dettagli per area geografica** vanno compilati manualmente fino ad esaurire le righe della colonna residuo.

| <u>F</u> unzioni | <u>C</u> onferma | <u>V</u> aria | <u>A</u> nnulla | <u>P</u> rossimo | prece <u>D</u> ente |
|------------------|------------------|---------------|-----------------|------------------|---------------------|
|                  |                  |               |                 |                  | F9                  |

TeamSystem

#### VARIAZIONE RATEI E RISCONTI ATTIVI

| NICEE - MULTI - Art. 2427 c.c. Sez. 4 |                       |                      | X          |
|---------------------------------------|-----------------------|----------------------|------------|
|                                       |                       |                      | BD 🖉       |
|                                       |                       |                      |            |
|                                       |                       |                      |            |
| Codice ditta 48 BILANCIO ANALI        | TICO S.R.L.           |                      |            |
|                                       |                       |                      |            |
| Variazioni ratei e risconti attivi    | A.D02 .b              |                      |            |
|                                       | Altri risconti attivi |                      |            |
|                                       |                       |                      |            |
|                                       |                       |                      |            |
| Valore di inizio esercizio            |                       |                      |            |
| Aumenti                               |                       | 54.904               |            |
|                                       |                       |                      |            |
| Arrotondamenti (+/-)                  |                       |                      |            |
|                                       |                       |                      |            |
|                                       |                       |                      |            |
| Consistenza finale                    |                       | 54.904               |            |
|                                       |                       |                      |            |
|                                       |                       |                      |            |
|                                       |                       |                      |            |
| Compil                                | ato in modalita a     | automatica           |            |
|                                       |                       |                      |            |
|                                       |                       |                      |            |
|                                       |                       |                      |            |
| С                                     | onferma Varia         | Annulla Ripristina [ | Dett.Conti |
|                                       |                       |                      |            |
|                                       |                       |                      | F9         |
|                                       |                       |                      |            |

TeamSystem

#### ONERI FINANZIARI CAPITALIZZATI

L'ultimo prospetto dell'attivo dello stato patrimoniale analizza la presenza degli "Oneri finanziari capitalizzati". La sua compilazione è manuale anche se il programma mostra l'elenco delle voci che costituiscono le "Immobilizzazioni materiali", "Immateriali" e le "Rimanenze"; pertanto, è necessario selezionare la voce di bilancio in cui sono presenti oneri finanziari e indicare il relativo importo.

| Ó |   | ID XBRL |                                    | Sezione                       |                                              | Stato       | Testa           |                |
|---|---|---------|------------------------------------|-------------------------------|----------------------------------------------|-------------|-----------------|----------------|
|   | - | T0105   | Variazioni ratei e risconti attivi |                               |                                              | ~           |                 |                |
|   |   | T0105   | > A.D.00.020.b Altri risconti a    | ttivi                         |                                              | ~           |                 |                |
|   | — | T0109   | Oneri finanziari capitalizzati     | Dati iscritti in Bilancio CEE |                                              |             |                 | ×              |
| _ |   |         | NOTA INTEGRATIVA PASSIVO           | Codice                        | Descrizione Class                            | se - Mastro |                 |                |
|   |   |         |                                    | Stato                         | Descrizione Mastro - Analitico               |             | Importo         |                |
|   |   |         |                                    | A.B.01.010.                   | IMMOBILIZZAZIONI IMMATERIALI                 |             |                 |                |
|   |   |         |                                    |                               | Costi di impianto e di ampliamento           |             |                 |                |
|   |   |         |                                    | A.B.01.020.                   | IMMOBILIZZAZIONI IMMATERIALI                 |             |                 |                |
|   |   |         |                                    |                               | Costi di ricerca,di sviluppo e di pubblicita |             |                 |                |
|   |   |         |                                    | A.B.01.030.                   | IMMOBILIZZAZIONI IMMATERIALI                 |             |                 |                |
|   |   |         |                                    | 5                             | Diritti brevetto ind. e utilizz. op. ing.    |             |                 |                |
|   |   |         |                                    | A.B.01.040.                   | IMMOBILIZZAZIONI IMMATERIALI                 |             |                 |                |
|   |   |         |                                    | Ţ                             | Concessioni, lic., marchi e diritti sim.     |             |                 | 44.626         |
|   |   |         |                                    | A.B.01.050.                   | IMMOBILIZZAZIONI IMMATERIALI                 |             |                 |                |
|   |   |         |                                    |                               | Avviamento                                   |             |                 |                |
|   |   |         |                                    | A.B.01.060.                   | IMMOBILIZZAZIONI IMMATERIALI                 |             |                 |                |
|   |   |         |                                    |                               | Immobilizzazioni in corso e acconti          |             |                 | Ŧ              |
|   |   |         |                                    |                               |                                              | Trasferisci | pag. <u>A</u> v | <u>U</u> scita |
|   |   |         |                                    |                               |                                              |             |                 | F9             |

TeamSystem

Il primo prospetto analizza le variazioni che riguardano le voci di patrimonio netto. La compilazione del prospetto è manuale. Richiamare pertanto le voci del patrimonio netto che hanno subito da un anno all'altro delle variazioni di saldo e motivare le differenze utilizzando le voci all'interno del prospetto.

| Ô |   |   | ID XBRL | Sezione                                    |                               |                         | Stato         | Testa           |                     |                 |                |        |
|---|---|---|---------|--------------------------------------------|-------------------------------|-------------------------|---------------|-----------------|---------------------|-----------------|----------------|--------|
|   |   |   | Т0009   | NOTA INTEGRATIVA PARTE INIZIALE            |                               |                         | D             |                 |                     |                 |                |        |
| + |   |   |         | NOTA INTEGRATIVA ATTIVO                    |                               |                         | ~             |                 |                     |                 |                |        |
| - |   |   |         | NOTA INTEGRATIVA PASSIVO E PATRI           | MONIO NETTO                   |                         | ~             |                 |                     |                 |                |        |
|   | _ |   |         | Patrimonio netto                           |                               |                         |               |                 |                     |                 |                |        |
|   |   | - |         | Variazioni nelle voci di patrimonio netto  |                               |                         |               |                 |                     |                 | Y              | _      |
|   |   |   | T0230   | Variazioni voci di patrimonio netto        | Dati iscritti in Bilancio CEE |                         |               |                 |                     |                 |                | ן<br>ה |
|   |   |   | T0231   | Dettaglio varie altre riserve              | Codice                        |                         |               | Descrizion      | e Classe - Mastro   |                 |                |        |
|   |   | _ |         | Disponibilita' e utilizzo del patrimonio n | Stato                         | De                      | scrizione Ma  | stro - Analitic | 0                   | Differenza      |                |        |
|   |   |   |         |                                            | P.A.01.000.                   | Capitale                |               |                 |                     |                 |                |        |
|   |   |   |         |                                            | Trasferito                    |                         |               |                 |                     |                 | 20.000         |        |
|   |   |   |         |                                            | P.A.02.000.                   | Riserva da soprappre    | zzo delle azi | oni             |                     |                 |                |        |
|   |   |   |         |                                            | P.A.03.000.                   | Riserve di rivalutazion | e             |                 |                     |                 |                |        |
|   |   |   |         |                                            | 3                             |                         |               |                 |                     |                 |                |        |
|   |   |   |         |                                            | P.A.04.000.                   | Riserva legale          |               |                 |                     |                 | (0.000         |        |
|   |   |   |         |                                            |                               | Pisen/e statutarie      |               |                 |                     |                 | 10.000         |        |
|   |   |   |         |                                            | 5<br>Trasferito               | Riserve statutarie      |               |                 |                     |                 | 8.000          |        |
|   |   |   |         |                                            | P.A.06.000.                   | Riserva per azioni pro  | prie in porta | foglio          |                     |                 |                |        |
|   |   |   |         |                                            | 6                             |                         |               |                 |                     |                 | Ŧ              |        |
|   |   |   |         |                                            |                               |                         |               |                 | <u>T</u> rasferisci | pag. <u>A</u> v | <u>U</u> scita |        |
|   |   |   |         |                                            |                               |                         |               |                 |                     |                 | F9             |        |

TeamSystem

Le righe relative al "Valore di inizio esercizio" e quello di "fine esercizio", sono riprese dal programma in base ai valori di bilancio, le due sezione centrali riguardano il "Risultato dell'esercizio dell'anno precedente" e le "Variazioni intervenute nelle altre voci del patrimonio netto".

| Codice ditta 48 BILANCIO AN            | ALITICO S.R.L.                                 |                                   |
|----------------------------------------|------------------------------------------------|-----------------------------------|
| VARIAZIONE PATRIMONIO NETTO            | P.A.01                                         |                                   |
|                                        | Capitale                                       |                                   |
| Valore di inizio esercizio             |                                                |                                   |
| Destinazione del risultato d'esercizio |                                                |                                   |
| Attribuzione di dividendi              |                                                |                                   |
| Altre destinazioni                     |                                                |                                   |
|                                        |                                                |                                   |
| Altre variazioni                       |                                                |                                   |
| Incrementi                             |                                                | 20.000                            |
| Decrementi                             |                                                |                                   |
| Riclassifiche                          |                                                |                                   |
|                                        |                                                |                                   |
| Risultato d'esercizio                  |                                                |                                   |
| Valore di fine esercizio               |                                                | 20.000                            |
|                                        |                                                |                                   |
|                                        |                                                |                                   |
|                                        |                                                |                                   |
|                                        | <u>C</u> onferma <u>V</u> aria <u>A</u> nnulla | <u>T</u> otali <u>D</u> ett.Conti |
|                                        |                                                |                                   |

**TeamSystem** 

All'interno del prospetto delle variazioni, nelle voci di patrimonio netto, è presente anche la voce "Varie altre riserve"; se l'importo è movimentato, è necessario compilare il prospetto successivo che dettaglia il contenuto di suddetta voce.

|                 | Dati iscritti in Bilancio CEE |                                 |            |       |
|-----------------|-------------------------------|---------------------------------|------------|-------|
|                 | Codice                        | Descrizione Classe - Mastro     | 0          |       |
|                 | Stato                         | Descrizione Mastro - Analitico  | Differenza |       |
|                 | P.A.07.000.r                  | Riserva per utili su cambi      |            |       |
|                 | 2                             | Varie altre riserve             |            |       |
|                 | P.A.08.000.                   | Utili (perdite) portati a nuovo | 5.0        |       |
|                 | P.A.09.000.                   | Utile (perdita) dell'esercizio  |            |       |
|                 |                               |                                 |            |       |
| dice ditta      | 48 BILA                       | NCIO ANALITICO S.R.L.           |            |       |
| TTAGLIO VAR     | RIE ALTRE RISERVE             |                                 |            |       |
| scrizione       |                               |                                 |            |       |
| serva per rinno | ovo macchianri                |                                 |            |       |
|                 |                               |                                 |            | Total |
|                 |                               |                                 |            |       |
|                 |                               |                                 |            |       |

www.teamsystem.com

Per analizzare la possibilità di utilizzo delle voci è necessario compilare il prospetto, "Origine, possibilità di utilizzo e distribuibilità delle voci di patrimonio netto".

| +    |    | Variazioni nelle voci di patrimonio netto                                  | $\checkmark$ |
|------|----|----------------------------------------------------------------------------|--------------|
| -    |    | Disponibilita' e utilizzo del patrimonio netto                             |              |
| T023 | 35 | Origine possibilità di utilizzo e distribuibilità voci di patrimonio netto |              |

| VOCI DEL PATRIMONIO NETTO                | P.A.05.            |
|------------------------------------------|--------------------|
|                                          | Riserve statutarie |
| Valore da bilancio                       | 8.000              |
| Origine / Natura                         |                    |
| Possibilita' di utilizzazione            |                    |
|                                          |                    |
| Quota disponibile                        |                    |
| Quota distribuibile                      |                    |
| Riepilogo delle utilizzazioni effettuate |                    |
| nei tre precedenti esercizi :            |                    |
| per copertura perdite                    |                    |
| per altre ragioni                        |                    |

### **TeamSystem**

Valore da bilancio

Origine / Natura

Possibilita' di utilizzazione

Quota disponibile

Quota distribuibile

Riepilogo delle utilizzazioni effettuate

nei tre precedenti esercizi :

per copertura perdite

per altre ragioni

In corrispondenza della riga "Origine"/ "Natura" occorre indicare informazioni sull'origine della riserva (es: da "Utili di esercizio", da "Contributo dei soci", da "Rivalutazioni", ecc..) e sulla natura (es: "Riserva di utili", "Riserva di capitale").

Il rigo successivo, "Possibilità di utilizzazione", fa riferimento alla codifica presente nello stesso prospetto previsto dall'OIC:

- "A" "per aumenti di capitale sociale"
- "B" "a copertura perdite"
- "C" "per distribuzione soci"

Indicare di seguito l'importo per la "Quota disponibile" e per la "Quota distribuibile" della riserva nonché le eventuali "Utilizzazioni effettuate nel triennio precedente

| Ó |   |   | ID XBRL | Sezione                                                               | Stato | Testa |  |
|---|---|---|---------|-----------------------------------------------------------------------|-------|-------|--|
|   |   |   | T0236   | Origine possibilità di utilizzo e distribuibilità varie altre riserve | ~     |       |  |
|   | — |   |         | Variazioni dei fondi per rischi e oneri                               |       |       |  |
|   |   | - | T0242   | Variazioni dei fondi per rischi e oneri                               |       |       |  |
|   | — |   | T0247   | Variazioni trattamento di fine rapporto di lavoro subordinato         |       |       |  |

La procedura riprende in automatico i valori del prospetto. Le "Altre variazioni intervenute nell'esercizio" <u>è una riga residuale manuale</u>. La stessa logica vale per le variazioni del trattamento di fine rapporto di lavoro subordinato

| FONDI PER RISCHI E ONERI                                                                                                    | P.B03 .<br>Altri fondi |                |  |
|----------------------------------------------------------------------------------------------------|------------------------|----------------|--|
| Valore di inizio esercizio<br>Variazioni nell'esercizio<br>Accantonamento nell'esercizio<br>Utilizzo nell'esercizio<br>Altre variazioni |                        | 6.000          |  |
| Totale variazioni<br>Valore di fine esercizio                                                                                           |                        | 6.000<br>6.000 |  |

### **TeamSystem**

Nella nuova tassonomia 2014-11-17 l'analisi dei debiti si articola nei seguenti prospetti:

•"Variazioni e scadenza dei debiti"

- •"Suddivisione dei debiti per area geografica"
- •"Debiti assistiti da garanzie reali su beni sociali"
- "Debiti relativi ad operazioni con obbligo di retrocessione a termine"
- "Dettaglio dei finanziamenti effettuati da soci della società"

| — |         | Debiti                                                               | ~                                                                                                    |  |
|---|---------|----------------------------------------------------------------------|----------------------------------------------------------------------------------------------------|--|
|   | + T0253 | Variazioni e scadenza dei debiti                                     | <ul> <li>Image: A second second s</li></ul> |  |
|   | — T0257 | Suddivisione dei debiti per area geografica                          |                                                                                                    |  |
|   | - T0261 | Debiti assistiti da garanzie reali su beni sociali                   |                                                                                                    |  |
|   | T0265   | Debiti relativi ad operazioni con obbligo di retrocessione a termine |                                                                                                    |  |
|   | — T0269 | Dettaglio finanziamenti effettuati da soci della società             |                                                                                                    |  |

#### VARIAZIONE E SCADENZA DEI DEBITI

Il prospetto viene compilato in automatico con i dati contabili; è necessario intervenire per indicare la parte con durata superiore a 5 anni (stesso criterio dei crediti).

| Variazioni scadenza dei debiti      | P.D03 .a                           |                                      |         |  |  |  |
|-------------------------------------|------------------------------------|--------------------------------------|---------|--|--|--|
|                                     | esigibili entro esercizio successi | esigibili entro esercizio successivo |         |  |  |  |
|                                     |                                    |                                      |         |  |  |  |
|                                     |                                    |                                      |         |  |  |  |
| Valore di inizio esercizio          |                                    |                                      |         |  |  |  |
| Aumenti                             |                                    |                                      | 300.000 |  |  |  |
| Diminuizioni                        |                                    |                                      |         |  |  |  |
| Arrotondamenti (+/-)                |                                    |                                      |         |  |  |  |
| Di cui di durata superiore a 5 anni |                                    |                                      |         |  |  |  |
|                                     |                                    |                                      |         |  |  |  |
| Consistenza finale                  |                                    |                                      | 300.000 |  |  |  |

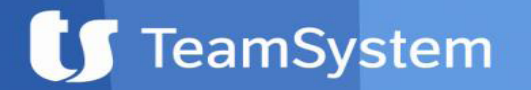
### NICEE – PASSIVO E PATRIMONIO NETTO

#### SUDDIVISIONE DEI DEBITI PER AREA GEOGRAFICA

| NICEE - MULTI - Suddivisione debiti per area geografica |             |                  |         |         | X             |
|---------------------------------------------------------|-------------|------------------|---------|---------|---------------|
| ◙▤◻◮?                                                   |             |                  |         |         |               |
|                                                         |             |                  |         |         |               |
| Codice ditta 48 BILANCIO ANALIT                         | FICO S.R.L. |                  |         |         |               |
| SUDDIVISIONE DEI DEBITI PER AREA                        | Descrizion  | e NORD           |         |         |               |
| Debiti per area geografica                              |             | Bilancio Residuo |         | Importo | ÷             |
| Obbligazioni                                            |             |                  |         |         | $\rightarrow$ |
| Obbligazioni convertibili                               |             |                  |         |         |               |
| Debiti verso soci per finanziamenti                     |             | 300.000          |         | 300.000 | 5             |
| Debiti verso banche                                     |             |                  |         |         |               |
| Debiti verso altri finanziatori                         |             |                  |         |         |               |
| Acconti                                                 | . i         |                  |         |         |               |
| Debiti verso fornitori                                  |             | 886.000          | 886.000 | 0       |               |
| Debiti rappresentati da titoli di credito               |             |                  |         |         |               |

La compilazione del prospetto avviene con le stesse modalità spiegate nella sezione dei crediti. Quindi, richiamata la tabella bisogna indicare il titolo di testata e dettagliare gli importi fino ad esaurimento del valore residuo.

| Altri debiti     |                  |               |                 |                  |                     |
|------------------|------------------|---------------|-----------------|------------------|---------------------|
| Debiti           | 1                | .186.000      | 886.000         |                  | 300.000             |
| <u>F</u> unzioni | <u>C</u> onferma | <u>V</u> aria | <u>A</u> nnulla | <u>P</u> rossimo | prece <u>D</u> ente |
|                  |                  |               |                 |                  | F9                  |

TeamSystem

### NICEE – PASSIVO E PATRIMONIO NETTO

#### DEBITI ASSISTITI DA GARANZIE REALI SU BENI SOCIALI

In presenza di debiti che prevedono delle garanzie reali è necessario indicarne il dettaglio all'interno dell'apposito prospetto.

| DEBITI ASSISTITI DA       P.D03 .         GARANZIE REALI       Debiti verso soci per finanziamenti |         |
|----------------------------------------------------------------------------------------------------|---------|
| Debiti assistiti da ipoteche                                                                       | 300.000 |
| Debiti assistiti da pegni                                                                          |         |
| Debiti assistiti da privilegi speciali                                                             |         |
| Totale debiti assistiti da garanzie reali                                                          | 300.000 |
| Debiti non assistiti da garanzie reali                                                             |         |
| Totale                                                                                             | 300.000 |

I prospetti "Debiti relativi ad operazioni con obbligo di retrocessione a termine" e "Dettaglio dei finanziamenti effettuati da soci della società", sono a compilazione manuale e cura quindi dell'utente entrare e dettagliare le scelte.

**TeamSystem** 

### NICEE – PASSIVO E PATRIMONIO NETTO

#### VARAIAZIONE DEI RATEI E RISCONTI PASSIVI

| Ô |   |   | ID XBRL | Sezione                                                                    | Stato | Testa |
|---|---|---|---------|----------------------------------------------------------------------------|-------|-------|
|   | - |   |         | Debiti                                                                     | ~     |       |
|   |   | - | T0253   | Variazioni e scadenza dei debiti                                           | ~     |       |
|   |   |   | T0253   | > P.D.00.030.a Debiti verso soci per finanziamenti esigibili entro eserciz | ~     |       |
|   |   |   | T0253   | > P.D.00.070.a Debiti verso fornitori esigibili entro esercizio successivo | ~     |       |
|   |   | - | T0257   | Suddivisione dei debiti per area geografica                                | ~     |       |
|   |   | - | T0261   | Debiti assistiti da garanzie reali su beni sociali                         | ~     |       |
|   |   |   | T0261   | > P.D.00.030. Debiti verso soci per finanziamenti                          | ~     |       |
|   |   |   | T0265   | Debiti relativi ad operazioni con obbligo di retrocessione a termine       |       |       |
|   |   | - | T0269   | Dettaglio finanziamenti effettuati da soci della società                   | ~     |       |
|   | — |   | T0274   | Variazioni ratei e risconti passivi                                        |       |       |
|   |   |   | T0339   | Impegni non risultanti dallo stato patrimoniale e dai conti ordine         |       |       |

Il prospetto è identico a quello delle "Variazioni dei ratei e risconti attivi" ed è **compilato in automatico**.

www.teamsystem.com

#### VALORE DELLA PRODUZIONE

I prospetti che analizzano i valori del conto economico <u>prevedono la suddivisione dei</u> <u>ricavi delle vendite per</u> "categoria di attività" e per "area geografica". La compilazione dei due prospetti è simile, nella riga di descrizione occorre indicare la tipologia di attività o l'area geografica e di seguito l'importo del ricavo corrispondente.

| — |         | Valore della produzione                                                       |
|---|---------|-------------------------------------------------------------------------------|
|   | — T0346 | Suddivisione dei ricavi delle vendite e prestazioni per categoria di attività |
|   | — T0350 | Suddivisione dei ricavi delle vendite e prestazioni per area geografica       |

| DETTAGLI SUI RICAVI DELLE VENDITE E DELLE PRESTAZIONI SUD | DIVISI PER AREA GEOGRAFICA |         |               |
|-----------------------------------------------------------|----------------------------|---------|---------------|
| Area geografica                                           |                            |         |               |
| NORD                                                      |                            |         |               |
|                                                           |                            | Totale  | ÷             |
|                                                           |                            |         | $\rightarrow$ |
| Valore esercizio corrente                                 | 300.000                    | 300.000 | 首う            |

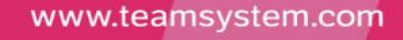

#### **PROVENTI E ONERI FINANZIARI**

| - |         | Proventi e oneri finanziari                                                   |
|---|---------|-------------------------------------------------------------------------------|
|   | T0359   | Composizione proventi da partecipazione diversi dai dividendi                 |
|   | _ T0363 | Ripartizione degli interessi e altri oneri finanziari per tipologia di debiti |
|   |         |                                                                               |

Entrambi i prospetti (T0359 e T0363) <u>sono a compilazione manuale</u>, bisogna pertanto richiamare la voce e dettagliare i valori.

| COMPOSIZIONE PROVENTI DA PARTECIPAZIONE                    |        |                                |
|------------------------------------------------------------|--------|--------------------------------|
| Da imprese controllate<br>Da imprese collegate<br>Da altri |        | Proventi diversi dai dividendi |
|                                                            | TOTALE |                                |

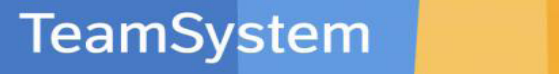

#### IMPOSTE SUL REDDITO DI ESERCIZIO – CORRENTI, DIFFERITE E ANTICIPATE

La sezione delle imposte e suddivisa nei seguenti schemi :

- "Rilevazione delle imposte differite e anticipate ed effetti conseguenti"
- "Differenze temporanee deducibili"
- "Differenze temporanee imponibili"
- •"Informativa sull'utilizzo delle perdite fiscali"

Si ricorda che per effettuare il riporto automatico dei valori dal programma delle imposte (MGESRF) è necessario aver elaborato le imposte per **due esercizi** consecutivi, pena il non trasferimento dei dati. La procedura ne comunica il problema con apposito messaggio.

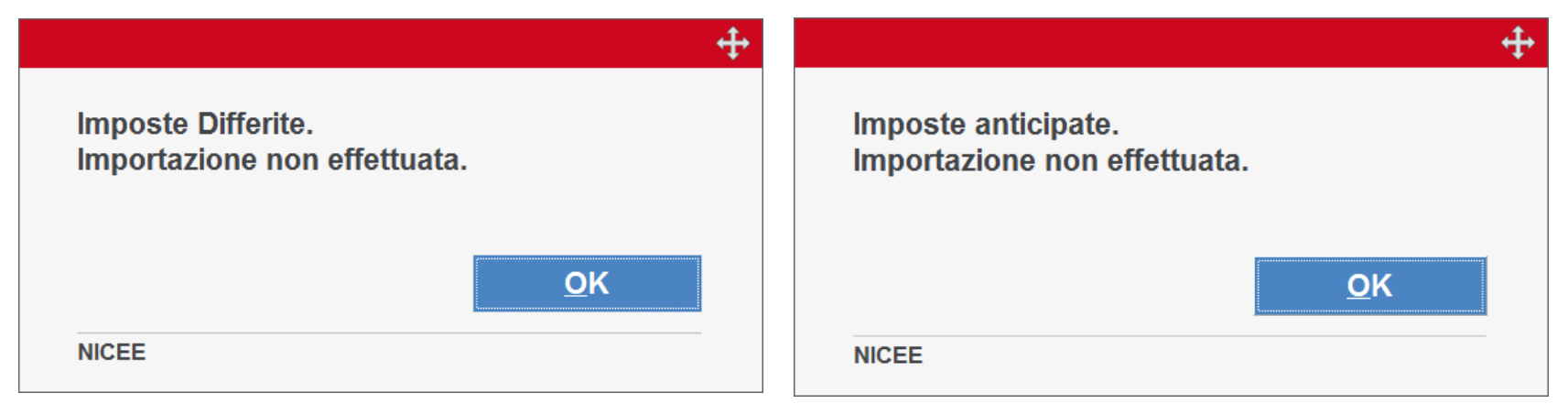

#### IMPOSTE SUL REDDITO DI ESERCIZIO – CORRENTI, DIFFERITE E ANTICIPATE

La scelta "Rilevazione delle imposte differite e anticipate ed effetti conseguenti" riporta il prospetto dettagliato in due sezioni : A e B. La compilazione è automatica dopo che l'utente ha calcolato le imposte e rilevate le stesse in prima nota.

| RILEVAZIONE DELLE IMPOSTE DIFFERITE E ANTICIPATE ED EFFETTI CONSEGUENTI |                  |
|-------------------------------------------------------------------------|------------------|
|                                                                         | Valore contabile |
| A) Differenze temporanee                                                |                  |
| Totale differenze temporanee deducibili                                 |                  |
| Totale differenze temporanee imponibili                                 |                  |
| Differenze temporanee nette                                             |                  |
| B) Effetti fiscali                                                      |                  |
| Fondo imposte differite (anticipate) a inizio esercizio                 |                  |
| Imposte differite (anticipate) dell'esercizio                           | 135.642-         |
| Fondo imposte differite (anticipate) a fine esercizio                   | 135.642-         |
|                                                                         |                  |

| 96/10/010 🔍 | IMPOSTE ANTICIPATE             | IRES | Α | 135.167,00 |
|-------------|--------------------------------|------|---|------------|
| 18/22/005 🔍 | CREDITI PER IMPOSTE ANTICIPATE | IRES | D | 135.167,00 |
| 96/10/010 🔍 | IMPOSTE ANTICIPATE             | IRAP | Α | 475,00     |
| 18/22/005 🔍 | CREDITI PER IMPOSTE ANTICIPATE | IRAP | D | 475,00     |

#### IMPOSTE SUL REDDITO DI ESERCIZIO – CORRENTI, DIFFERITE E ANTICIPATE

Selezionando il rigo "Differenze temporanee deducibili o imponibili" potremo visualizzare l'elenco delle voci che generano imposte anticipate o differite; le voci di color verde sono quelle che risultano compilate.

| — T0373 | Rilevazione delle imposte differite e anticipate ed effetti conse | <ul> <li>Image: A second second s</li></ul> |
|---------|-------------------------------------------------------------------|----------------------------------------------------------------------------------------------------|
| T0374   | Differenze temporanee deducibili                                  | $\checkmark$                                                                                                    |
| Т0375   | Differenze temporanee imponibili                                  | $\checkmark$                                                                                                    |
|         | O Fondo rischi forniture/servizi ultrannuali                      |                                                                                                    |
|         | O Fondo lavori ciclici navi/aeromobili                            |                                                                                                    |
|         | O Fondo operazioni e concorsi a premio                            |                                                                                                    |
|         | O Manutenzione e riparazione                                      |                                                                                                    |
|         | O Pubblicita' da rateizzare in 5 quote                            |                                                                                                    |
|         | O Spese di rappresentanza                                         |                                                                                                    |
|         | O Spese per studi e ricerche rateizzabili                         |                                                                                                    |
|         | O Minusvalenze                                                    |                                                                                                    |
|         | 🖉 Inserisci altra imposta anticipata                              |                                                                                                    |
|         | O Accantonamento al f.do copertura rischi personale               |                                                                                                    |
|         | O Accantonamento al f.do recupero ambientale                      |                                                                                                    |
|         | - 🗅 Totali                                                        |                                                                                                    |
|         | O Ires                                                            |                                                                                                    |
|         | O Irap                                                            |                                                                                                    |
|         |                                                                   |                                                                                                    |

TeamSystem

#### INFORMATIVA SULL'UTILIZZO DELLE PERDITE FISCALI

L'ultimo prospetto che analizza le imposte sul reddito dell'esercizio riguarda "l'Informativa sull'utilizzo delle perdite fiscali". Il prospetto rispetto agli anni precedenti è stato modificato considerato che vengono richiesti anche gli utilizzi effettuati negli esercizi precedenti. Si consiglia di intervenire manualmente nel prospetto per il riporto corretto dei dati in formato XBRL.

**Il prospetto è manuale** e analizza le perdite fiscali utilizzate nell'esercizio precedente e nell'attuale, c'è quindi un riporto degli utilizzi e delle perdite da portare a nuovo.

#### ATTENZIONE!!

Per nessun prospetto, sono state fornite informazioni o esempi circa la modalità di compilazione da parte di XBRL Italia o Infocamere. Quindi nella stesura delle implementazioni ci si è attenuti solamente a quanto indicato dall'OIC in merito ai nuovi principi contabili ed ai relativi esempi di compilazione forniti anche se i prospetti in alcuni casi non sono esattamente gli stessi dell'OIC.

**TeamSystem** 

I prospetti sotto riguardano le **"Altre informazioni"** richieste dalla tassonomia 2014-11-17 per la Nota integrativa ordinaria, in dettaglio:

- 1. Numero medio dipendenti ripartiti per categoria
- 2. Ammontare dei compensi ad amministratori e sindaci
- 3. Ammontare dei corrispettivi spettanti al revisore legale
- 4. Analisi delle categorie di azioni emesse dalla società
- 5. Analisi dei titoli emessi dalla società
- 6. Dettagli sugli strumenti finanziari emessi dalla società
- 7. Prospetto riepilogativo dello stato patrimoniale della società che esercita l'attività di direzione
- 8. Prospetto riepilogativo del conto economico della società che esercita l'attività di direzione

TeamSystem

#### NUMERO MEDIO DI DIPENDENTI RIPARTITO PER CATEGORIA

| NICEE - MULTI - Art. 2427 c.c. Sez. 15           ○ □ □ ① ① ② ② |                              |                            |                                     |
|----------------------------------------------------------------|------------------------------|----------------------------|-------------------------------------|
| Codice ditta 48 BILANCIO AN                                    | IALITICO S.R.L.              |                            |                                     |
| NUMERO MEDIO DIPENDENTI                                        | Dipendenti<br>inizio periodo | Dipendenti<br>fine periodo | Numero medio<br>dipendenti (*)      |
| Dirigenti<br>Quadri<br>Impiegati<br>Operai<br>Altri dipendenti | 2<br>1<br>6<br>20<br>12      | 2<br>1<br>6<br>25<br>9     | 2<br>1<br>6<br>23<br>11             |
| TOTALE                                                         | 41                           | 43                         | 43                                  |
| ( * ) IL DATO E' STATO DETERMINATO CON IL (                    | CALCOLO DELLA MEDIA MATEMAT  | TICA.                      |                                     |
|                                                                |                              | <u>C</u> onferma           | <u>V</u> aria <u>A</u> nnulla<br>⊧9 |

TeamSystem

#### COMPENSI AGLI AMMINISTRATORI E SINDACI

| NICEE - MULTI - Art. 2427 c.c. Sez. 16 | -         | -                                          | ×    |
|----------------------------------------|-----------|--------------------------------------------|------|
| ❻≞``☆?                                 |           |                                            |      |
|                                        |           |                                            |      |
| Codice ditta 48 BILANCIO ANALITI       | CO S.R.L. |                                            |      |
|                                        |           |                                            |      |
| COMPENSI SPETTANTI AGLI                |           |                                            |      |
| AMMINISTRATORI ED AI SINDACI           |           |                                            |      |
|                                        |           |                                            |      |
|                                        |           |                                            |      |
| Amministratori                         |           | 8.000                                      |      |
| Siluaci                                |           | 6.000                                      |      |
|                                        | 707415    |                                            |      |
|                                        | TOTALE    | 14.000                                     |      |
|                                        |           |                                            |      |
|                                        |           |                                            |      |
|                                        |           |                                            |      |
|                                        |           |                                            |      |
|                                        |           |                                            |      |
| _                                      |           |                                            |      |
|                                        | MANUA     | LE                                         |      |
|                                        |           |                                            |      |
|                                        |           |                                            |      |
|                                        |           | <u>C</u> onferma <u>V</u> aria <u>A</u> nr | ulla |
|                                        |           |                                            |      |
|                                        |           |                                            | F9   |

TeamSystem

#### COMPENSI SPETTANTI AL REVISORE LEGALE

| NICEE - MULTI - Art. 2427 c.1 Sez. 16 bis                                                                                                    |    |
|----------------------------------------------------------------------------------------------------|----|
|                                                                                                    |    |
| Codice ditta 48 BILANCIO ANALITICO S.R.L.                                                                                                    |    |
| COMPENSI SPETTANTI AL REVISORE LEGALE<br>O ALLA SOCIETA' DI REVISIONE                                                                                      |    |
| Revisione legale dei conti annuali<br>Altri servizi di verifica svolti<br>Servizi di consulenza fiscale<br>Altri servizi diversi dalla revisione contabile |    |
| TOTALE                                                                                                    |    |
|                                                                                                    |    |
| MANUA                                                                                                    |    |
|                                                                                                    | F9 |

TeamSystem

#### CATEGORIE DI AZIONI EMESSE DALLA SOCIETA'

| NICEE - MULTI - Analisi categorie azioni emesse dalla societa   |                    |                    | X              |
|-----------------------------------------------------------------|--------------------|--------------------|----------------|
| ◙▤◻◮?                                                           |                    |                    | <u>d D 🔪</u>   |
|                                                                 |                    |                    |                |
| Codice ditta 48 BILANCIO ANALITICO S.R.L.                       |                    |                    |                |
| CATEGORIE DI AZIONI EMESSE DALLA SOCIETA'                       |                    |                    |                |
| Descrizione                                                     |                    |                    |                |
|                                                                 |                    |                    |                |
|                                                                 |                    | Totale             | ÷              |
| Consistenza iniziale, numero                                    |                    |                    | $\rightarrow$  |
| Consistenza iniziale, valore nominale                           |                    |                    |                |
| Azioni sottoscritte nell'esercizio, numero                      |                    |                    | 5              |
| Azioni sottoscritte nell'esercizio, valore nominale             |                    |                    |                |
| Consistenza finale, numero                                      |                    |                    |                |
| Consistenza finale, valore nominale                             |                    |                    |                |
|                                                                 |                    |                    |                |
|                                                                 |                    |                    |                |
|                                                                 |                    |                    |                |
| MANUALE                                                         |                    |                    |                |
|                                                                 |                    |                    |                |
|                                                                 |                    |                    |                |
| <u>F</u> unzioni <u>C</u> onferma <u>V</u> aria <u>A</u> nnulla | <u>P</u> rossimo p | rece <u>D</u> ente | <u>U</u> scita |
|                                                                 |                    |                    | F9             |
|                                                                 |                    |                    | _              |

TeamSystem

#### TITOLI EMESSI DALLA SOCIETA'

| NICEE - MULTI - Art. 2427 c.c. Sez. 18                           | MANAGER -        | 1 MIN MARK IN MARK | X     |
|------------------------------------------------------------------|------------------|--------------------|-------|
| <b>◎</b> �□ <u>↑</u> ?                                           |                  |                    | ₫ 🛛 🖊 |
|                                                                  |                  |                    |       |
| Codice ditta 48                                                  | BILANCIO ANALITI | ICO S.R.L.         |       |
| AZIONI DI GODIMENTO<br>ED ALTRI TITOLI                           | Numero           | Diritti attribuiti |       |
| Azioni di godimento<br>Obbligazioni convertibili<br>Altri titoli | 0                |                    |       |
|                                                                  |                  |                    |       |
|                                                                  |                  |                    |       |
|                                                                  | _                |                    |       |
|                                                                  |                  | MANUALE            |       |
|                                                                  |                  |                    |       |
|                                                                  |                  |                    | F9    |

TeamSystem

#### ALTRI STRUMENTI FINANZIARI EMESSI DALLA SOCIETA'

| ◙▤`□九?                        |                                                      |                     | 60/            |
|-------------------------------|------------------------------------------------------|---------------------|----------------|
| Scelta nuova tipologia        |                                                      |                     | X              |
|                               |                                                      |                     |                |
| 1 Strumenti finanziari a fron | te di prestazioni d'opera o di servizi (art 2346 u c |                     |                |
| 2 Strumenti finanziari a dipe | endenti (art. 2349, c2)                              |                     |                |
| 3 Strumenti finanziari a fron | te di patrimoni destinati (art. 2447 ter, lett e)    |                     |                |
| 4 Altre tipologie             |                                                      |                     |                |
| 5                             |                                                      |                     |                |
| 6                             |                                                      |                     |                |
|                               |                                                      |                     |                |
|                               |                                                      | <u>T</u> rasferisci | <u>U</u> scita |
|                               |                                                      |                     | F9             |
|                               |                                                      |                     |                |
| Diritti partecipativi         |                                                      |                     | •              |
| concessi                      |                                                      |                     |                |
|                               |                                                      |                     | <b>T</b>       |
| Caratteristiche               |                                                      |                     | <b>^</b>       |
| operazioni relative           |                                                      |                     |                |
|                               |                                                      |                     | ~              |
|                               |                                                      |                     |                |
|                               | MANUALE                                              |                     |                |
|                               |                                                      |                     |                |
|                               |                                                      |                     |                |

TeamSystem

Infine, abbiamo due prospetti che riepilogano lo "Stato patrimoniale" ed il "Conto economico" dell'eventuale società che esercita l'attività di direzione e coordinamento.

| NICEE - MULTI - Prospetto riepil. Stato Patrimoniale                                 | X                                                             |                                   |                     |
|--------------------------------------------------------------------------------------|---------------------------------------------------------------|-----------------------------------|---------------------|
|                                                                                      | 🖶 🗋 🖉                                                         |                                   |                     |
|                                                                                      |                                                               |                                   |                     |
| Codice ditta 48 BILANCIO ANALITICO S.R.L.                                            | NICEE - MULTI - Art. 2497 bis comma 4                         |                                   | X                   |
| PROSPETTO RIEPILOGATIVO DELLO STATO PATRIMONIALE DELLA S                             | ╡ <mark>╔</mark> ┫□╨╴                                         |                                   |                     |
|                                                                                      | Codice ditta 48 BILANCIO ANALITICO S.R.L.                     |                                   |                     |
| Data ultimo bilancio approvato<br>A) Crediti verso soci per versamenti ancora dovuti | PROSPETTO RIEPILOGATIVO DEL CONTO ECONOMICO DELLA SOCIETA' CH | IE ESERCITA L'ATTIVITA' DI DIREZI | ONE E COORDINAMENTO |
| B) Immobilizzazioni                                                                  |                                                               | Anno in corso                     | Anno precedente     |
| C) Attivo circolante                                                                 | Data ultimo bilancio approvato                                | 0                                 |                     |
| D) Ratei e risconti attivi                                                           | A) Valore della produzione                                    |                                   |                     |
| Totale attivo                                                                        | B) Costi della produzione                                     |                                   |                     |
| A) Patrimonio netto                                                                  | C) Proventi e oneri finanziari                                |                                   |                     |
| Capitale sociale                                                                     | D) Rettifiche di valore di attività finanziarie               |                                   |                     |
| Riserve                                                                              | E) Proventi e oneri straordinari                              |                                   |                     |
| Utile (perdita) dell'esercizio                                                       | Imposte sul reddito dell'esercizio                            |                                   |                     |
| Totale patrimonio netto                                                              | Utile (perdita) dell'esercizio                                |                                   |                     |
| B) Fondi per rischi e oneri                                                          |                                                               |                                   |                     |
| C) Trattamento fine lavoro subordinato                                               |                                                               |                                   |                     |
| D) Debiti                                                                            |                                                               |                                   |                     |
| E) Ratei e risconti passivi                                                          |                                                               |                                   |                     |
| lotale passivo                                                                       |                                                               |                                   |                     |
| Garanzie, impegni e altri rischi                                                     |                                                               |                                   |                     |
|                                                                                      |                                                               |                                   |                     |
|                                                                                      |                                                               |                                   |                     |
|                                                                                      |                                                               |                                   |                     |
|                                                                                      |                                                               |                                   |                     |
|                                                                                      |                                                               |                                   |                     |
|                                                                                      |                                                               |                                   | F9                  |
|                                                                                      |                                                               |                                   |                     |

### NICEE – ALTRI SCHEMI

La sezione non è presente nella tassonomia ma prevista nel menu per riprendere il prospetto dei Contratti di Leasing ed il Dettaglio conti.

Il prospetto dei contratti di leasing, come per gli anni scorsi, viene calcolato in automatico per chi gestisce la procedura Leasing ma è anche possibile inserire manualmente i dati.

Il prospetto deve essere inserito come testo, nel file XBRL, all'interno della sezione "Operazioni di locazione finanziaria". La sezione è unicamente testuale e non prevede un prospetto.

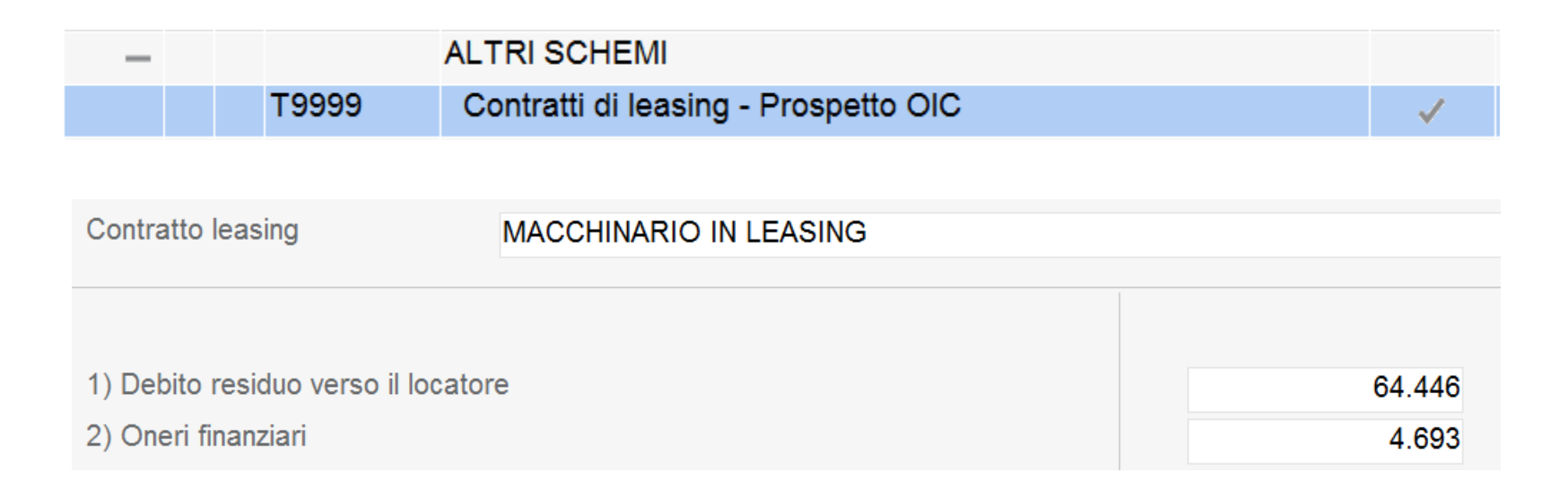

www.teamsystem.com

Rispetto ai 53 prospetti della nota integrativa ordinaria, nella forma "abbreviata" ne sono previsti 24, con il principio generale, valido sia per la nota ordinaria che per quella abbreviata, tale per cui, <u>le tabelle che rappresentano delle fattispecie non manifestatesi nell'esercizio o comunque non rilevanti per la rappresentazione della specifica situazione aziendale, non debbono essere compilate e di conseguenza nemmeno trascritte nel file XBRL che sarà generato e di conseguenza nemmeno visualizzate dal rendering di Infocamere.</u>

Nella forma abbreviata l'utente può comunque compilare un prospetto richiamando la forma analitica (funzione disabilita sezione) o perfino compilare un prospetto non previsto per la forma abbreviata. **Per il cambio prospetto è necessario che il prospetto da disabilitare non sia compilato**!

| -       | Immobilizzazioni finanziarie                                              |                                      |
|---------|---------------------------------------------------------------------------|--------------------------------------|
| — T0155 | Suddivisione dei crediti immobilizzati per area geografica abbreviato     |                                      |
| — T0160 | Crediti immobilizzati relativi ad operazioni con obbligo di retrocessione | Espandi tutto<br>Chiudi tutti i rami |
| -       | Valore delle immobilizzazioni finanziarie                                 | Abilita sezione                      |
| T0165   | Valore immobilizzazioni finanziarie "fair value" abbreviato               | Disabilita sezione                   |
| -       | Attivo circolante                                                         | Prevedi sezione                      |
| -       | Attivo circolante: Crediti                                                | Non prevedi sezione                  |

| - |   |       |                                                                             |  |   |
|---|---|-------|-----------------------------------------------------------------------------|--|---|
|   | - | T0053 | Suddivisione dei crediti immobilizzati per area geografica                  |  |   |
|   | — | T0160 | Crediti immobilizzati relativi ad operazioni con obbligo di retrocessione a |  | F |

Per abilitare le sezioni disabilitate dalla nota integrativa abbreviata, bisogna operare dal tasto Funzioni -> Opzioni menù. Tale scelta permette all'operatore di variare le impostazioni di visualizzazione del programma (vedasi ultima versione MULTI 2015.1.3)

| 0           |      | ID XBRL            |                                  | Sezione                     |                       | Stato | Testa Pie |    | Testo Nome 🔜                          |
|-------------|------|--------------------|----------------------------------|-----------------------------|-----------------------|-------|-----------|----|---------------------------------------|
|             |      | - T0311            | Debiti suddivisi per area geo    | ografica abbreviato         |                       |       |           |    | Introduzione                          |
|             |      | — T0316            | Debiti assistiti da garanzie re  | eali su beni sociali abbre  | eviato                |       |           |    | Commento                              |
|             |      | T0321              | Debiti relativi ad operazioni o  | con obbligo di retrocessi   | ione a termine abbı   |       |           | •  |                                       |
|             |      | — T0269            | Dettaglio finanziamenti effett   | tuati da soci della societ  | à                     |       |           |    |                                       |
|             | -    | T0335              | Altre voci del passivo abbrevi   | ato                         |                       |       |           |    |                                       |
| _           |      |                    | NOTA INTEGRATIVA CONTO           | ECONOMICO                   |                       |       |           |    |                                       |
|             | -    |                    | Proventi e oneri finanziari      |                             |                       |       |           |    |                                       |
|             |      | T0359              | Composizione proventi da pa      | artecipazione diversi dai   | dividendi             |       |           |    |                                       |
| -           |      |                    | NOTA INTEGRATIVA ALTRE I         | NFORMAZIONI                 |                       |       |           | *  |                                       |
|             |      | T0430              | Ammontare dei corrispettivi sp   | oettanti al revisore legale | e o società di revisi |       |           |    |                                       |
|             |      | T0438              | Titoli emessi dalla società      |                             |                       |       |           | ١. | <ul> <li>Funzioni generali</li> </ul> |
|             |      | T0442              | Informazioni sugli strumenti fir | nanziari emessi dalla so    | cietà                 |       |           | _  | Ricalcolo da archivi contabili        |
|             | —    |                    | Prospetto riepilogativo del bi   | NOTA INTEGRATIVA            | 4                     |       | X         |    | Blocca/Sblocca nota integrativa       |
|             |      | T0446              | Prospetto riepilogativo dello    |                             |                       |       |           |    | Ripristino dati modificati            |
|             |      | T0447              | Prospetto riepilogativo del (    |                             |                       |       |           | Ŧ  | Annulla nota integrativa              |
|             | -    |                    | Azioni proprie e di società co   | Lingua                      | Italiano              |       | · ·       |    |                                       |
|             |      | T0483              | Azioni proprie e azioni o qu     | Disabilitati                | Non mostrare          |       | -         |    | Deremetri presedure                   |
|             |      | T0484              | Azioni proprie e di società c    | Schema                      | Tutti                 |       | _         | _  | Parametri procedura                   |
|             |      | T0488              | NOTA INTEGRATIVA PARTE           | Detterio                    | Tutti                 |       | •         |    | Importazione testi da anno precedente |
|             |      | T0489              | DICHIARAZIONE DI CONFOR          | Dettaglio                   | Compilati             |       | •         |    | Selezione modelli documenti           |
| _           |      |                    | ALTRI SCHEMI                     |                             |                       |       |           | -  |                                       |
|             |      | Т9999              | Contratti di leasing - Prospet   | Conferma                    | Varia                 | U     | scita     |    |                                       |
|             |      | Т9999              | Dettaglio conti                  |                             | <u>-</u>              |       |           |    |                                       |
| 4           |      | Varia eser         | rcizio 7                         |                             |                       |       | F9        | •  |                                       |
|             | _    | Opzioni n          | nenù <u>P</u>                    |                             |                       |       |           |    |                                       |
| <u>F</u> un | zioi | ni <u>B</u> ilanci | o A <u>l</u> iegati              |                             |                       |       |           |    | <u>I</u> nserisci <u>U</u> scita      |
|             |      |                    |                                  |                             |                       |       |           |    |                                       |

TeamSystem

## "Nota Integrativa Attivo abbreviato" \*7 Prospetti\*

- "Suddivisione crediti per area geografica"
- "Crediti immobilizzati relativi ad operazioni con obbligo di retrocessione a termine"
- ✓ "Valore delle immobilizzazioni finanziarie (fair value)"
- ✓ "Crediti iscritti nell'attivo circolante suddivisi per area geografica"
- ✓ "Crediti iscritti nell'attivo circolante relativi ad operazioni con obbligo di retrocessione"
- ✓ "Informazioni sulle altre voci dell'attivo"
- ✓ "Oneri finanziari capitalizzati"

| Codice ditta       49       BLANCIO ABBREVIATO S.R.L.         DETTAGLI SUI CREDITI IMMOBILIZZATI PER AREA GEOGRAFICA ABBREVIATO         Area Geografica         NCRD         Totale crediti immobilizzati suddivisi per area geografica abbreviato         30.000         Bulancio dei dati è manuale.                                                                                                    | [      | NICEE - MULTI - Dettaglio crediti immob. per area geografica               |                           | X             |    |
|----------------------------------------------------------------------------------------------------|--------|----------------------------------------------------------------------------|---------------------------|---------------|----|
| Codice ditta       49       BILANCIO ABBREVIATO S.R.L.         DETTAGLI SUI CREDITI IMMOBILIZZATI PER AREA GEOGRAFICA ABBREVIATO         Area Geografica         NORD         Totale crediti immobilizzati suddivisi per area geografica abbreviato         30.000         Sezione che analizza la "Suddivisione dei crediti immobilizzati per area geografica" l'inserimento dei dati è manuale.         Eunzoni       Qonferma       Yaria       Anulla       Prossimo       preceDente         10       Onferma       Yaria       Anulla       Prossimo       preceDente       19                                                                                                    |        |                                                                            | Pi D                      | 0             |    |
| Codice ditta       49       BILANCIO ABBREVIATO S.R.L.         DETTAGLI SUI CREDITI IMMOBILIZZATI PER AREA GEOGRAFICA ABBREVIATO         Area Geografica         NORD         Totale crediti immobilizzati suddivisi per area geografica abbreviato         30.000         Sezione che analizza la "Suddivisione dei crediti immobilizzati per area geografica" l'inserimento dei dati è manuale.         Eunzioni       Conferma       Varia       Annulla       Pressimo       preceDente         Fai                                                                                                    |        |                                                                            |                           |               |    |
| DETTAGLI SUI CREDITI IMMOBILIZZATI PER AREA GEOGRAFICA ABBREVIATO         Area Geografica         NORD         Totale crediti immobilizzati suddivisi per area geografica abbreviato         30.000         Sezione che analizza la "Suddivisione dei crediti immobilizzati per area geografica" l'inserimento dei dati è manuale.         Eurzioni       Conferma       Annulia       Prossimo       preceDente                                                                                                    |        | Codice ditta 49 BILANCIO ABBREVIATO S.R.L.                                 |                           |               |    |
| Area Geografica<br>NORD<br>Totale crediti immobilizzati suddivisi per area geografica abbreviato<br>Solucion<br>Nella sezione che analizza la "Suddivisione dei crediti immobilizzati per area<br>geografica" l'inserimento dei dati è manuale.<br>Euzion<br>Euzion<br>Euzion<br>PreceDente<br>10<br>10<br>10<br>10<br>10<br>10<br>10<br>10<br>10<br>10                                                                                                    |        | DETTAGLI SUI CREDITI IMMOBILIZZATI PER AREA GEOGRAFICA ABBREVIATO          |                           |               |    |
| NORD       Ammontare         Totale crediti immobilizzati suddivisi per area geografica abbreviato       30.000         Nella sezione che analizza la "Suddivisione dei crediti immobilizzati per area geografica" l'inserimento dei dati è manuale.         Eunzioni       Conferma       Yaria       Annulta       Prossimo       preceDente         Funzioni       Conferma       Yaria       Annulta       Prossimo       preceDente                                                                                                    |        | Area Geografica                                                            |                           |               |    |
| Ammontare         Totale crediti immobilizzati suddivisi per area geografica abbreviato         30.000         Sezione che analizza la "Suddivisione dei crediti immobilizzati per area geografica" l'inserimento dei dati è manuale.         Eunzioni       Conferma       Varia       Annulla       Prossimo       preceDente         F9                                                                                                    |        | NORD                                                                       |                           |               |    |
| Totale crediti immobilizzati suddivisi per area geografica abbreviato       30.000       Image: Confermal State of the second state of the second state of th |        |                                                                            | Ammontare                 | <del>~</del>  |    |
| Nella sezione che analizza la "Suddivisione dei crediti immobilizzati per area geografica" l'inserimento dei dati è manuale.         Eunzioni       Conferma       Varia       Annulla       Prossimo       preceDente                                                                                                    |        | Totale crediti immobilizzati suddivisi per area geografica abbreviato      | 30,000                    | $\rightarrow$ |    |
| Nella sezione che analizza la "Suddivisione dei crediti immobilizzati per area geografica" l'inserimento dei dati è manuale.         Eunzioni       Conferma       Varia       Annulla       Prossimo       preceDente         F9                                                                                                    |        |                                                                            |                           |               |    |
| Nella sezione che analizza la "Suddivisione dei crediti immobilizzati per area geografica" l'inserimento dei dati è manuale.         Eunzioni       Conferma       Varía       Annulla       Prossimo       preceDente         F9                                                                                                    |        |                                                                            |                           | 5)            |    |
| Nella sezione che analizza la "Suddivisione dei crediti immobilizzati per area geografica" l'inserimento dei dati è manuale.         Eunzioni       Conferma       Varia       Annulla       Prossimo       preceDente         F9                                                                                                    |        |                                                                            |                           |               |    |
| Nella sezione che analizza la "Suddivisione dei crediti immobilizzati per area geografica" l'inserimento dei dati è manuale.         Eunzioni       Conferma       Varia       Annulla       Prossimo       preceDente         F9                                                                                                    |        |                                                                            |                           |               |    |
| Nella sezione che analizza la "Suddivisione dei crediti immobilizzati per area geografica" l'inserimento dei dati è manuale.         Eunzioni       Conferma       Yaria       Annulla       Prossimo       preceDente         F9                                                                                                    |        |                                                                            |                           |               |    |
| geografica" l'inserimento dei dati è manuale.<br>Eunzioni <u>Conferma</u> <u>Varia</u> <u>Annulla</u> <u>Prossimo</u> preceDente<br>F9                                                                                                    | Nella  | sezione che analizza la "Suddivisione dei crediti imn                      | nobilizzati               | per are       | ea |
| <u>F</u> unzioni <u>C</u> onferma <u>V</u> aria <u>A</u> nnulla <u>P</u> rossimo prece <u>D</u> ente                                                                                                    | geogra | afica" l'inserimento dei dati è <b>manuale.</b>                            |                           |               |    |
| Eunzioni       Conferma       ⊻aria       Annulla       Prossimo       preceDente         F9                                                                                                    |        |                                                                            |                           |               |    |
| <u>F</u> unzioni <u>C</u> onferma <u>V</u> aria <u>Annulla</u> <u>Prossimo</u> prece <u>D</u> ente<br>F9                                                                                                    |        |                                                                            |                           |               |    |
| Eunzioni     Conferma     ⊻aria     Annulla     Prossimo     preceDente                                                                                                    |        |                                                                            |                           |               |    |
| Eunzioni       Conferma       ⊻aria       Annulla       Prossimo       preceDente         F9                                                                                                    |        |                                                                            |                           |               |    |
| F9                                                                                                    |        | <u>F</u> unzioni <u>C</u> onferma <u>V</u> aria <u>A</u> nnulla <u>P</u> r | rossimo prece <u>D</u> en | te            |    |
|                                                                                                    |        |                                                                            |                           | F9            |    |

U

TeamSystem

| Elenco dati inseriti in nota integ | grativa                 |                                                         |            | X   |         |         |
|------------------------------------|-------------------------|---------------------------------------------------------|------------|-----|---------|---------|
| Codice                             |                         | Descrizione Classe - Mastro                             |            |     |         |         |
| Commento                           | Descrizione             | Mastro - Analitico                                      | Importo    |     |         |         |
| A.C.01.000.                        | Rimanenze               |                                                         |            |     |         |         |
| A.C.04.000.                        | Dispon, "ta' liquide    |                                                         | 35.000     |     |         |         |
| A.D.00.000.                        | Ratei e risconti attivi | Variazioni delle altre voci d                           | ell'attivo | A.C | .01     |         |
| 3                                  |                         |                                                         |            | RIM | IANENZE |         |
| 5                                  |                         | Valore di inizio esercizio<br>Variazioni nell'esercizio | 1          |     | 3       | 35.000  |
| С<br>С                             |                         | Valore di fine esercizio<br>Quota scadente oltre i 5 ai | nni        |     | 3       | \$5.000 |
|                                    |                         | L                                                       |            | F9  |         |         |

Il prospetto "Informazioni sulle altre voci dell'attivo" viene compilato in automatico con il prelievo dei dati contabili. Per ogni voce dell'attivo viene calcolato: il "Valore di inizio esercizio", la "Variazione" ed il "Valore di fine esercizio". I valori vanno integrati con l'inserimento manuale dell'eventuale importo della "Quota scadente oltre i 5 anni".

| Cadiaa      | Descriptions Classes Mas       | stro                               |
|-------------|--------------------------------|------------------------------------|
| Codice      |                                | stro                               |
| Stato       | Descrizione Mastro - Analitico | Importo                            |
| A.B.01.010. | IMMOBILIZZAZIONI IMMATERIALI   |                                    |
|             | Immobilizzazioni immateriali - | 45.902                             |
| A.B.02.010. | IMMOBILIZZAZIONI MATERIALI     |                                    |
|             | Immobilizzazioni materiali     | 385.246                            |
| A.C.01.000. | ATTIVO CIRCOLANTE              |                                    |
|             | RIMANENZE                      | 35.000                             |
|             |                                |                                    |
|             |                                |                                    |
|             |                                |                                    |
|             |                                |                                    |
|             |                                |                                    |
|             |                                |                                    |
|             |                                | <u></u>                            |
|             |                                | <u>T</u> rasferisci <u>U</u> scita |
|             |                                |                                    |

Per quanto concerne il prospetto degli "Oneri finanziari capitalizzati" nella Nota integrativa in forma abbreviata, va selezionata la voce di bilancio che contiene "Oneri finanziari" nelle "Immobilizzazioni immateriali", "materiali" e "rimanenze" e dettagliare gli schemi.

La Nota integrativa abbreviata per lo Stato patrimoniale passivo ed il Patrimonio netto prevede i seguenti prospetti:

- 1. "Variazioni voci di patrimonio netto abbreviato"
- 2. "Possibilità di utilizzo e distribuibilità delle voci di patrimonio netto abbreviato"
- 3. "Analisi delle variazioni dei fondi per rischi e oneri abbreviato"
- 4. "Analisi delle variazioni del trattamento di fine rapporto di lavoro subordinato abbreviato"
- 5. "Dettaglio sui debiti suddivisi per area geografica abbreviato"
- 6. "Analisi dei debiti assistiti da garanzie reali su beni sociali abbreviato"
- 7. "Analisi dei debiti relativi ad operazioni con obbligo di retrocessione a temine abbreviato"
- 8. "Dettaglio dei finanziamenti effettuati da soci della società abbreviato"
- 9. "Analisi delle variazioni delle altre voci del passivo abbreviato"

Il prospetto 1 e il prospetto 2 sono compilati con la stessa modalità con cui sono stati spiegati nella forma ordinaria.

#### Prospetto 3 : "Analisi delle variazioni dei fondi per rischi e oneri abbreviato"

| NICEE - MULTI - Fondi per rischi e oneri |                                                                             |
|------------------------------------------|-----------------------------------------------------------------------------|
|                                          | 🔂 🗋 🥒                                                                       |
|                                          |                                                                             |
|                                          |                                                                             |
| Codice ditta 49 BILANCIO ABBRE           | EVIATO S.R.L.                                                               |
|                                          |                                                                             |
| FONDI PER RISCHI E ONERI                 | P.B                                                                         |
|                                          | FONDI PER RISCHI E ONERI                                                    |
|                                          |                                                                             |
|                                          |                                                                             |
| Valore di inizio esercizio               |                                                                             |
| Variazioni nell'esercizio                |                                                                             |
|                                          | 6.000                                                                       |
|                                          |                                                                             |
| Alle vanazioni                           |                                                                             |
| Totale variazioni                        | 6.000                                                                       |
| Valore di fine esercizio                 | 6.000                                                                       |
|                                          |                                                                             |
|                                          |                                                                             |
|                                          |                                                                             |
| Compilati in a                           | automatico con i valori di bilancio                                         |
| Compliant                                |                                                                             |
|                                          |                                                                             |
|                                          |                                                                             |
| <u>C</u> o                               | onferma <u>V</u> aria <u>A</u> nnulla <u>R</u> ipristina <u>D</u> ett.Conti |
|                                          |                                                                             |
|                                          | F9                                                                          |

TeamSystem

#### NICEE – ABBREVIATA Prospetto 4 : "Analisi delle variazioni del trattamento di fine rapporto di lavoro subordinato abbreviato"

| NICEE - MULTI - T.F.R. di lavoro subordinato |                                              |
|----------------------------------------------|----------------------------------------------|
|                                              | 📠 D 🥒                                        |
|                                              |                                              |
|                                              |                                              |
| Codice ditta 49 BILANCIO ABBRI               | EVIATO S.R.L.                                |
|                                              |                                              |
| T.F.R. DI LAVORO SUBORDIN                    | P.C                                          |
|                                              | TRATTAMENTO FINE RAPPORTO LAVORO SUBORDINATO |
|                                              |                                              |
|                                              |                                              |
| Valore di inizio esercizio                   |                                              |
| Variazioni nell'esercizio                    |                                              |
| Accantonamento nell'esercizio                | 1000                                         |
| Utilizzo nell'esercizio                      |                                              |
| Altre variazioni                             |                                              |
|                                              |                                              |
| Totale variazioni                            | 1.000                                        |
| Valore di fine esercizio                     | 1.000                                        |
|                                              |                                              |
|                                              |                                              |
|                                              |                                              |
| Compilati in a                               | automatico con i valori di bilancio          |
| •                                            |                                              |
|                                              |                                              |
|                                              |                                              |
|                                              |                                              |
|                                              | FO                                           |
|                                              | 19                                           |

TeamSystem

Per il prospetto 5 **"Dettaglio sui debiti suddivisi per area geografica abbreviato"** non vi sono particolarità in quanto da **compilare manualmente**. *In alternativa, è possibile compilare il relativo prospetto nella forma analitica.* 

Per il prospetto **"Analisi dei debiti relativi ad operazioni con obbligo di retrocessione a termine"** l'inserimento dei dati è **manuale**.

Per il prospetto 8 di **"Dettaglio dei finanziamenti effettuati dai soci della società abbreviato"** si tratta dello stesso prospetto previsto in caso di presentazione della Nota integrativa in forma analitica.

Il prospetto **"Analisi delle variazioni delle altre voci del passivo abbreviato"** è speculare allo stesso prospetto previsto per le voci dell'attivo. In questo caso, per la voce di bilancio "Debiti e ratei e risconti passivi" vengono riportati il valore di "inizio esercizio" ed il valore di "fine esercizio". La compilazione è quindi automatica, va solamente ed eventualmente manualmente inserita la "parte scadente oltre i 5 anni".

#### Conto economico abbreviato in NI

Per quanto riguarda i prospetti del "Conto economico", l'unico prospetto obbligatorio è quello della "Composizione dei proventi da partecipazione abbreviato". Nel prospetto vanno indicati i "Proventi diversi dei dividendi", distinti in base alla "provenienza", e quindi a seconda che provengano da imprese controllate, da imprese collegate e da altri. La compilazione è manuale.

| — |       | NOTA INTEGRATIVA CONTO ECONOMICO                              |
|---|-------|---------------------------------------------------------------|
| _ |       | Proventi e oneri finanziari                                   |
|   | T0359 | Composizione proventi da partecipazione diversi dai dividendi |

| COMPOSIZIONE PROVENTI DA PARTECIPAZIONE                    |                                |
|------------------------------------------------------------|--------------------------------|
| Da imprese controllate<br>Da imprese collegate<br>Da altri | Proventi diversi dai dividendi |
| TOTALE                                                     |                                |

Conclusa la parte tabellare della Nota integrativa abbreviata per il Conto economico, i prospetti successivi riguardano le "Altre informazioni" richieste:

- 1. "Ammontare dei corrispettivi spettanti al revisore legale o alla società di revisione abbreviato"
- 2. "Categorie di azioni emesse dalla società abbreviato"
- 3. "Altri strumenti finanziari emessi dalla società abbreviato"
- 4. "Prospetto riepilogativo dello stato patrimoniale della società che esercita l'attività di direzione"
- 5. "Prospetto riepilogativo del conto economico della società che esercita l'attività di direzione"

I suddetti prospetti sono identici a quelli già visti per la tassonomia in forma ordinaria.

| — |   |       | NOTA INTEGRATIVA ALTRE INFORMAZIONI                                                     |
|---|---|-------|-----------------------------------------------------------------------------------------|
|   |   | T0430 | Ammontare dei corrispettivi spettanti al revisore legale o società di revisione         |
|   |   | T0438 | Titoli emessi dalla società                                                             |
|   |   | T0442 | Informazioni sugli strumenti finanziari emessi dalla società                            |
|   | — |       | Prospetto riepilogativo del bilancio della società che esercita l'attività di direzione |
|   |   | T0446 | Prospetto riepilogativo dello Stato Patrimoniale della società che esercita la direzio  |
|   |   | T0447 | Prospetto riepilogativo del Conto Economico della società che esercita la direzione     |

#### 🚺 TeamSystem

# NICEE – TESTI

La Nota integrativa, nel nuovo formato XBRL, è composta da una serie di tabelle fisse e da dei testi che le integrano. I campi testuali possono essere suddivisi in categorie diverse:

- "Introduzione alla nota integrativa",
- "Introduzione" e "commento" ad ogni singola tabella quantitativa",
- "Testo che sostituisce un prospetto",
- "Parte testuale" finale.

E' possibile utilizzare sia Word (dalla versione 2007) che Open Office (è fatto obbligo della versione 4.1.1) per la gestione dei testi. *Per chi utilizza open office è fondamentale installare una utility, "Writer2xhtml" scaricabile a questo indirizzo : http://extensions.services.openoffice.org/en/project/writer2xhtml. > Importanza della procedura : "TABEPOS" e della runtime Java* 

Nel momento in cui si inseriscono i vari testi, questi vengono salvati nel formato "xhtml". <u>Il formato è richiesto dal servizio Infocamere e deve essere elaborato privo di indicazioni relative allo stile e non contenere oggetti di Word(grafici ed altri similari) dato che potrebbero andare ad inficiare la trasformazione che Tebeni fa da XBRL a pdf.</u>

Il rendering di Infocamere segnala con un **errore "XU – L'istanza non è ben formata**" la presenza di testo non correttamente formattato. È possibile comunque avere l'anteprima sia in html che in pdf del file che mostrerà in maniera "sporca" o non mostrerà affatto la porzione di documento non correttamente formattata.

# NICEE – TESTI

Non ci sono particolari differenze nella gestione dei testi tra la tassonomia ordinaria e quella abbreviata.

Sono rimaste le funzionalità del programma per la gestione dei testi e quindi è possibile importare i testi standard in maniera massiva o per singolo testo, è possibile importare i testi dall'anno precedente in maniera massiva o per singolo testo oppure importare un testo già scritto per un'altra anagrafica, per lo stesso anno.

I testi standard sono stati tutti rivisti mentre per quanto riguarda l'importazione massiva dei testi dell'anno precedente si è cercato di dare una logica nell'importazione visto che le tabelle di quest'anno sono diverse o rispetto a quelle dell'anno scorso.

| ✓ Altre Funzioni                      |
|---------------------------------------|
| Informazioni aggiuntive               |
| Parametri procedura                   |
| Importazione testi da anno precedente |
| Importazione testi standard           |

TeamSystem

#### NICEE — TESTI IMPORTAZIONE DEI TESTI STANDARD

In fase di importazione vengono impostati i check sui testi importati, che presentano i prospetti già compilati. I check possono essere rimossi qualora si desideri non importare il testo.

| $\checkmark$ | 04 Nota int. attivo               |            | anal0151 | - |
|--------------|-----------------------------------|------------|----------|---|
| $\checkmark$ | 04 Nota int. attivo               | (commento) | anal0254 |   |
|              | 08 Oneri finanz. capitalizzati    |            | anal0194 |   |
|              | 08 Oneri finanz. capitalizzati    | (commento) | anal0195 |   |
|              | 12 Interessi ed oneri finanziari  |            | anal0225 |   |
|              | 12 Interessi ed oneri finanziari  | (commento) | anal0226 |   |
| $\checkmark$ | 14 Imposte redd.eserc.diff.e ant. |            | anal0230 |   |
| $\checkmark$ | 14 Imposte redd.eserc.diff.e ant. | (commento) | anal0231 |   |
|              | 15 Dati sull'occupazione          |            | anal0234 |   |
|              | 15 Dati sull'occupazione          | (commento) | anal0235 |   |

E' possibile ripetere nuovamente l'importazione dei testi standard, dopo aver compilato altri prospetti. **I testi già importati in precedenza non saranno importati nuovamente.** Nel caso che si volesse ripetere l'importazione con sovrascrittura del testo presente, occorre utilizzare il check "Sostituisci i testi esistenti".

#### NICEE — TESTI IMPORTAZIONE DEI TESTI STANDARD

Una volta effettuata l'importazione dei testi un'icona a destra sulle righe delle varie sezioni identifica il testo non visionato; richiamando il testo la prima volta l'icona cambia ed indica che il testo è presente.

| Ó |   | ID XBRL | Sezione                                                        | Stato        | Testa | Piede |   |              | Stato schemi nota integrativa |
|---|---|---------|----------------------------------------------------------------|--------------|-------|-------|---|--------------|-------------------------------|
|   |   | T0009   | NOTA INTEGRATIVA PARTE INIZIALE                                | D            |       |       |   | Π            | Testo previsto                |
| - |   |         | NOTA INTEGRATIVA ATTIVO                                        | 1            |       | D     |   | n            | Testo presente                |
|   | — | T0014   | Variazioni dei crediti verso soci per versamenti ancora dovuti | ~            | D     | D     | 1 | <b>N</b>     | Testo non visionato           |
|   |   | T0014   | > A.A.01.000. Crediti per versamenti dovuti e richiamati       | $\checkmark$ |       |       |   |              | Sahama provista               |
|   | — |         | Immobilizzazioni immateriali                                   | ~            | D     | D     |   |              | Schema previsio               |
|   |   |         |                                                                |              |       |       |   | $\checkmark$ | Schema compilato              |
|   |   |         |                                                                |              |       |       |   |              | Schema disabilitato           |

| Ö |   | ID XBRL | Sezione                                                        | Stato        | Testa | Piede |
|---|---|---------|----------------------------------------------------------------|--------------|-------|-------|
|   |   | Т0009   | NOTA INTEGRATIVA PARTE INIZIALE                                | D            |       |       |
| — |   |         | NOTA INTEGRATIVA ATTIVO                                        | ~            | D     | D     |
|   | - | T0014   | Variazioni dei crediti verso soci per versamenti ancora dovuti | $\checkmark$ | D     | ۵     |

#### La gestione dei testi è visualizzata anche nell'apposito box!

| Testo        | Nome     |   | $\mathbf{F}$            |
|--------------|----------|---|-------------------------|
| Introduzione | NI000103 | D | $\overline{\mathbf{W}}$ |
| Commento     | NI000104 | D |                         |

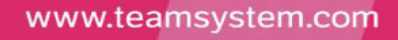

### NICEE – TESTI

#### IMPORTAZIONE DEI TESTI STANDARD

I testi possono essere indipendenti dalle tabelle come nel caso della riga Nota integrativa parte iniziale o della riga successiva, Nota integrativa attivo, oppure possono essere ad introduzione/commento di tabelle ma anche in questo caso ci sono delle differenze.

| Posiz                            | ionati sulla rig                                                                                                    | a "Immobilizzaz      | ioni imi    | materia   | ali"   |        |    |                                                                                                    |        | 1     |
|----------------------------------|----------------------------------------------------------------------------------------------------|----------------------|-------------|-----------|--------|--------|----|----------------------------------------------------------------------------------------------------|--------|-------|
|                                  | -                                                                                                    | Immobilizzazioni imm | ateriali    |           |        |        |    | <ul> <li>Image: A second second s</li></ul> | D      | D     |
| i test<br>"Imm<br>Invec<br>delle | i testi inseriti come introduzione/commento sono riferiti <b>in generale</b> alla voce<br>"Immobilizzazioni materiali".<br>Invece, i testi inseriti come introduzione/commento nella riga successiva, "Movimenti<br>delle immobilizzazioni immateriali" |                      |             |           |        |        |    |                                                                                                    |        |       |
|                                  | — T0020                                                                                                    | Movimenti delle imm  | obilizzazio | oni immat | eriali |        |    | $\checkmark$                                                                                                    | D      | D     |
| sono<br>"Imm                     | relativi alla                                                                                                    | composizione         | della       | tabella   | a che  | analiz | za | i mov                                                                                                    | imenti | delle |

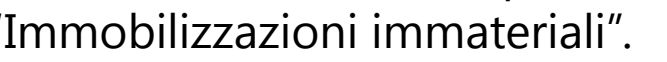

#### NICEE – TESTI **IMPORTAZIONE DEI TESTI STANDARD**

Ci sono dei *testi che sostituiscono un prospetto*, come nel caso della sezione per le operazioni di locazione finanziaria. Altra particolarità è rappresentata anche dal prospetto dei **rendiconti finanziari**.

Per queste due tipologie di informazioni non esistono nella tassonomia aggiornata dei prospetti dove poter inserire tali informazioni per cui, volendole indicare, è necessario collocarle all'interno di un testo.

Per la sezione di testo prevista per le operazioni di locazione finanziaria esiste la "Operazioni di locazione finanziaria", prima delle voce scelta а menu "Immobilizzazioni finanziarie" della Nota ordinaria ma non è stata prevista una sezione per i rendiconti finanziari nella nuova tassonomia. In assenza di specifiche su dove riportare il prospetto, è preferibile inserirlo nella sezione "Nota integrativa parte finale".

| T0032  | Operazioni di locazione finanziaria |   |                    |
|--------|-------------------------------------|---|--------------------|
| T0488  | NOTA INTEGRATIVA PARTE FINALE       | ۵ |                    |
|        |                                     |   | · · · · · ·        |
|        |                                     |   |                    |
| TeamSy | stem                                |   | www.teamsystem.com |
### NICEE — TESTI LE OPERAZIONI DI LOCAZIONE FINANZIARIA

Volendo limitarsi per le operazioni di leasing ad un testo, è possibile utilizzare quello standard previsto.

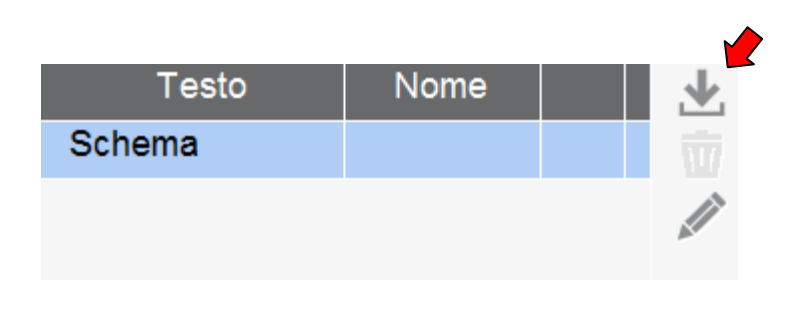

TeamSystem

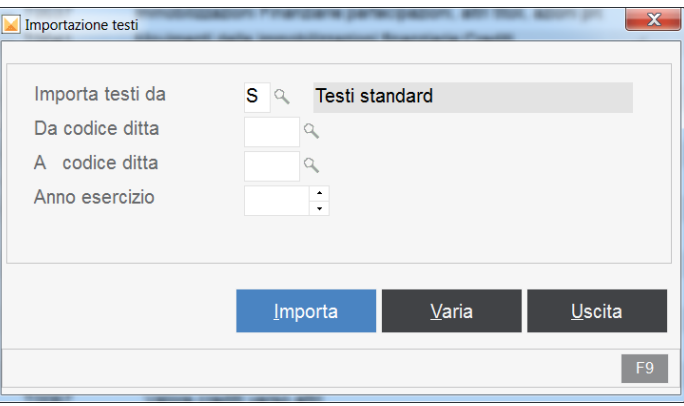

www.teamsystem.com

Volendo inserire nella sezione apposita il prospetto che il programma calcola in automatico, nel caso in cui sia gestita la procedura leasing, occorre selezionare come detto in precedenza la scelta "Altri schemi", "Contratti di leasing – Prospetto OIC" in fondo al menu.

| - |       | ALTRI SCHEMI                         |                                                                                                    |  |
|---|-------|--------------------------------------|----------------------------------------------------------------------------------------------------|--|
|   | Т9999 | Contratti di leasing - Prospetto OIC | <ul> <li>Image: A second second s</li></ul> |  |
|   | Т9999 | Dettaglio conti                      |                                                                                                    |  |

#### Con la versione 2015.1.0 non è ancora possibile generare il testo!!

### NICEE — TESTI PROSPETTI DEL RENDICONTO FINANZIARIO

Per i prospetti del rendiconto finanziario, da quest'anno, è possibile calcolarli tramite l'analisi dati (qlikview) richiamando i comandi INQCEE/BILAQ, - Analisi dati – nuova scelta "Rendiconto finanziario".

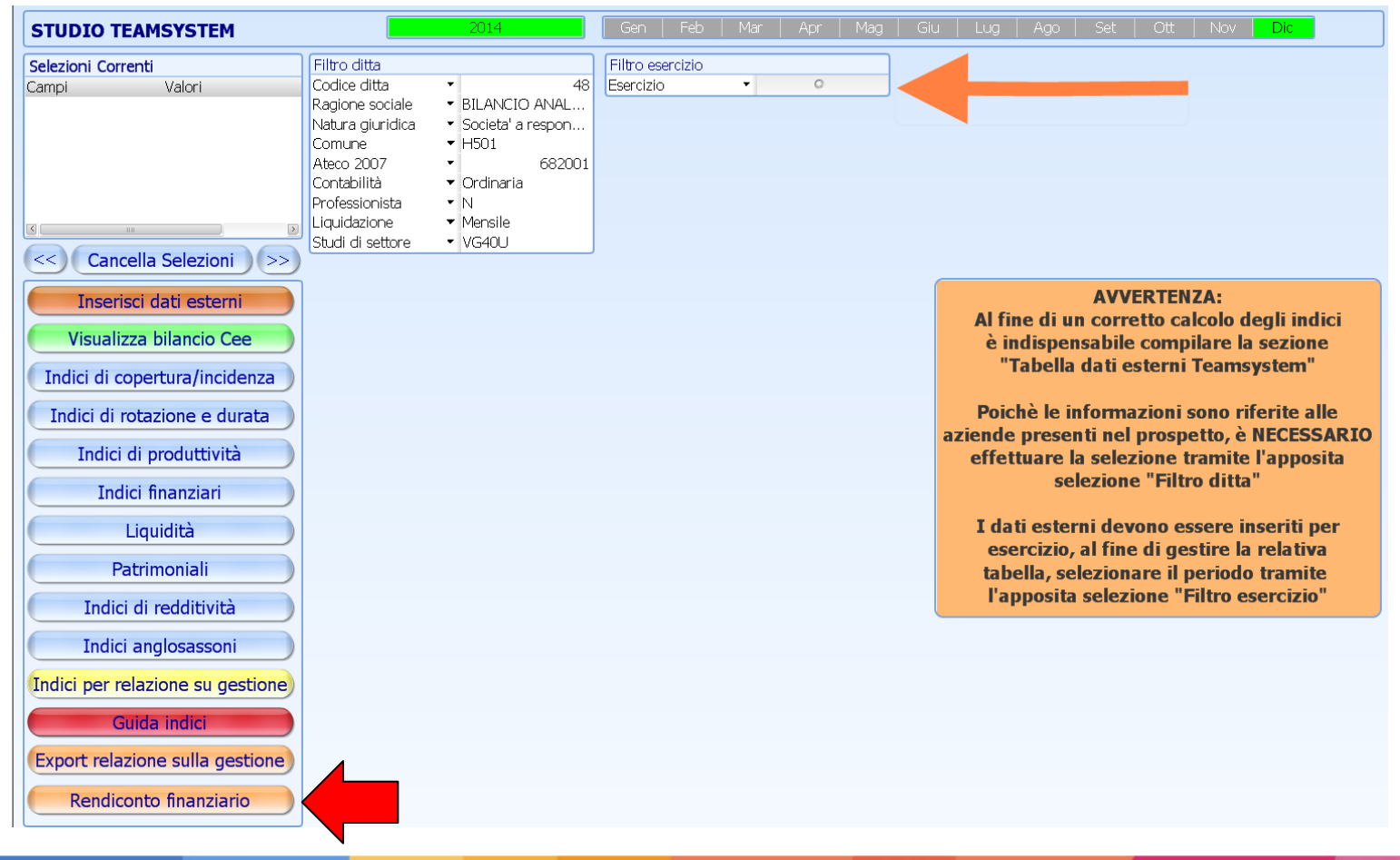

### TeamSystem

### NICEE — TESTI PROSPETTI DEL RENDICONTO FINANZIARIO

Vengono prodotti due prospetti, "Rendiconto finanziario in termini di disponibilità liquide (OIC10)", uno con il metodo diretto e l'altro con il metodo indiretto.

| << Cancella Selezioni                  |                                                          |                |                                                                                                    |                     |
|----------------------------------------|----------------------------------------------------------|----------------|----------------------------------------------------------------------------------------------------|---------------------|
|                                        | Rendiconto finanziario in termini di disponibiltà liquic | le (TSO XL 🔤 🔟 | Rendiconto finanziario in termini di disponibiltà liquic                                                  | de (TS XL 🗕 🗖       |
| Inserisci dati esterni                 | Descrizione                                              | 2014           | Descrizione                                                                                               | 2014                |
|                                        | A. Flussi finanziari derivanti dalla gestione r          |                | A) Flussi finanziari derivanti dalla gestione                                                             | ▲                   |
| Visualizza bilancio Cee                | "Utile (perdita)dell'esercizio"                          | 408.582        | Incassi dai clienti                                                                                       | -152.377            |
|                                        | Imposte sul reddito                                      | -93.525        | Altri incassi                                                                                             | -143.035            |
| Indici di copertura/incidenza          | Interessi passivi/(interessi attivi)                     | 0              | (Pagamenti a fornitori per acquisti)                                                                      | 181.618             |
|                                        | (Dividendi)                                              | 0              |                                                                                                    | 404 204             |
| Indici di rotazione e durata           | (Plusvalenze)/minusvalenze derivanti dalla cessi         | 0              | K → · · · · · · · · · · · · · · · · · ·                                                                   | Excel ? 📧 — 🗆 X     |
| To dist di una distati dal             | "1. Utile (perdita)dell'esercizio prima d'impo           | 315.057        | FILE HOME INSERISC LAYOUT FORMUL DATI REVISIO VISUALIZ                                                    | PDF Archi Frances • |
|                                        | Rettifiche per elementi non monetari che non ha          |                | 📕 👗 🔺 🔤 % 🛱 Formattazione condizional                                                                     | e* 🗾 🏔              |
| Indici finanziari                      | Accantonamento ai fondi                                  | 6.000          | Incolla Carattere Allineamento Numeri                                                                     | Celle Modifica      |
|                                        | Ammortamenti delle immobilizzazioni                      | 8.038          | 🗸 💞 🤟 🤟 🗸 💭 Stili cella *                                                                                 | • •                 |
| Liquidità                              | Svalutazioni per perdite durevoli di valore              | 0              | Appunti 😨 Stili                                                                                           |                     |
|                                        | (Rivalutazioni di attività)                              | 0              | A1 $\checkmark$ : $\times \checkmark f_x$ Descrizione                                                     | *                   |
| Patrimoniali                           | Altre rettifiche per elementi non monetari               | 0              | Α                                                                                                    | B C 🔺               |
|                                        | Totale rettifiche elementi non monetari                  | 14.038         | 4 Imposte sul reddito                                                                                     | -93.525             |
| Indici di redditività                  | 2. Flusso finanziario prima della variazioni di          | 329.095        | Interessi passivi/(interessi attivi)     G (Dividendi)                                                    | 0                   |
|                                        | Variazioni di capitale circolante netto:                 |                | 7 (Plusvalenze)/minusvalenze derivanti dalla cessione di attività                                         | 0                   |
| Indici anglosassoni                    | Decremento/(incremento) delle rimanenze                  | -35.000        | 8 "1. Utile (perdita)dell'esercizio prima d'imposte sul reddito                                           | 315.057             |
| To distance and a single second second | Decremento/(incremento) dei crediti vs clienti           | -845.000       | Rettificne per elementi non monetari che non nanno avuto contropartita nel     10 Accantonamento ai fondi | 6.000               |
| Indici per relazione su gestione       | Incremento/(decremento) dei debiti verso fornitori       | 886.000        | 11 Ammortamenti delle immobilizzazioni                                                                    | 8.038               |
| Guida indici                           | Decremento/(incremento) ratei e risconti attivi          | -54.904        | 12 Svalutazioni per perdite durevoli di valore                                                            | 0                   |
| Guida Indici                           | Incremento/(decremento) ratei e risconti passivi         | 0              | 13 (Rivalutazioni di attivita)<br>14 Altre rettifiche per elementi non monetari                           | 0                   |
| Export relazione sulla gestione        | Altre variazioni del capitale circolante netto           | 199.082        | 15 Totale rettifiche elementi non monetari                                                                | 14.038              |
| Expert relations build gescione        | Totale variazioni capitale circolante netto              | 150.177        | 16 2. Flusso finanziario prima della variazioni di CCN                                                    | 329.095             |
| Rendiconto finanziario                 | 3. Flusso finanziario dopo le variazioni del C           | 479.273        | Variazioni di capitale circolante netto:     Perementa della rimananza                                    | 25.000              |
|                                        | Altre rettifiche                                         |                | Sheet1 (+)                                                                                                |                     |

I prospetti possono essere esportati su Excel ed incollati poi all'interno di un testo di NICEE.

www.teamsystem.com

### NICEE – TESTI IMPORTAZIONE TESTI DA ANNO PRECEDENTE

Vengono mostrati i testi compilati l'anno precedente; è possibile deselezionare quelli che non si vogliono importare. Alla fine confermare con il bottone "Importa".

| □ 01 - Criteri di valutazione applicati                 | DESCRIZIONE COMMENTO |  |  |  |
|---------------------------------------------------------|----------------------|--|--|--|
| ⊠ Criteri applicati                                     |                      |  |  |  |
| ► D2 - Movimenti immobilizzazioni                       |                      |  |  |  |
| ▼ 🗅 01 - Immobilizzazioni Immateriali                   | Sezione              |  |  |  |
| ☑ Immobilizzazioni immateriali                          | Sottosezione         |  |  |  |
| ☑ Immobilizzazioni immateriali (coda)                   | Nome Testo           |  |  |  |
| ☑ AB01010 - Commento imm. immateriali                   | Descrizione          |  |  |  |
| ☑ AB01020 - Commento imm. immateriali                   | Codice conto         |  |  |  |
| ☑ AB01030 - Commento imm. immateriali                   |                      |  |  |  |
| ☑ AB01040 - Commento imm. immateriali                   |                      |  |  |  |
| ▼ 🗅 02 - Immobilizzazioni Materiali                     | Stato File           |  |  |  |
| ☑ Immobilizzazioni materiali                            |                      |  |  |  |
| ☑ Immobilizzazioni materiali (coda)                     |                      |  |  |  |
| ☑ AB02020 - Commento imm. materiali                     | Tot. Documenti 154   |  |  |  |
| ☑ AB02030 - Commento imm. materiali                     | Da importare 154     |  |  |  |
| ☑ AB02040 - Commento imm. materiali                     |                      |  |  |  |
| <ul> <li>C 03 - Immobilizzazioni Finanziarie</li> </ul> |                      |  |  |  |
| ☑ Immobilizzazioni finanziarie                          |                      |  |  |  |
| ☑ Immobilizzazioni finanziarie (coda)                   | •                    |  |  |  |
|                                                         |                      |  |  |  |

Funzioni

Importa

**TeamSystem** 

<u>U</u>scita

www.teamsystem.com

Varia

### NICEE – TESTI FUNZIONI SOLO PER WORD!!

All'interno del singolo testo standard è data la possibilità, di gestire automaticamente i testi alternativi tra loro, ovvero quelli posti tra degli "oppure".

| w       | <b>.</b> 5                           | - 0                     | Ŧ               |                                                                                                    |                                                        |                                                                                                    |                                                                                                    |                                                                                                    | NI000                                                                                                    | 0093 [Modalità                                                                                                    | di compatibi                                                                                                    | ilità] - Word                                                                                                    |                                                                                                    |                                                                                                    |                                                                                          |                     |       |                             | ? 1                                        | 1 - 8      |
|---------|--------------------------------------|-------------------------|-----------------|----------------------------------------------------------------------------------------------------|--------------------------------------------------------|----------------------------------------------------------------------------------------------------|----------------------------------------------------------------------------------------------------|----------------------------------------------------------------------------------------------------|----------------------------------------------------------------------------------------------------|----------------------------------------------------------------------------------------------------|----------------------------------------------------------------------------------------------------|----------------------------------------------------------------------------------------------------|----------------------------------------------------------------------------------------------------|----------------------------------------------------------------------------------------------------|------------------------------------------------------------------------------------------|---------------------|-------|-----------------------------|--------------------------------------------|------------|
| FILE    | H                                    | IOME                    | INSERISCI       | PROGETTAZIONE                                                                                                    | LAYOUT DI PA                                           | GINA                                                                                                    | RIFERIMENTI                                                                                                    | LETTERE                                                                                                    | REVISIONE                                                                                                    | VISUALIZZA                                                                                                    | COMPON                                                                                                    | IENTI AGGIUN                                                                                                    | TIVI PDF A                                                                                                    | Architect 2 Cre                                                                                       | eator                                                                                    |                     |       |                             | Francesco P                                | assarini - |
| Incolla | ———————————————————————————————————— | glia<br>pia<br>pia forn | Arial<br>nato G | $\begin{array}{c c} \bullet & 12 & \bullet \\ \hline & 12 & \bullet & 12 \\ \hline & 12 & \bullet & 12 \\ \hline & 12 &$ | à   Aa -   Ą<br>A - <mark>ab</mark> - <mark>A</mark> - |                                                                                                    | • ;= • ;= •   €<br>= = =   ;= •                                                                                                    | : ≠≡   ᢓ↓   ¶<br>·   ≙₂ - ⊞ -                                                                                                    | AaBbCcI<br>1 Normale                                                                                                    | <b>AaBbC</b><br>Titolo 2                                                                                                    | AaBbC<br>Titolo 3                                                                                                    | AaBbCcl<br>Titolo 7                                                                                                    | AaBbCcI<br>¶Nessuna                                                                                                    | AaBbC                                                                                                 | AaBbCcl<br>Titolo 4                                                                      | AaBbCcD<br>Titolo 8 | AaBbC | AaBbCcDi ×<br>Sottotitolo × | Trova ×<br>abac Sostituisci<br>Seleziona × |            |
|         | Appur                                | nti                     | 5               | Carattere                                                                                                    | r                                                      | 5                                                                                                    | Paragrafo                                                                                                    | F                                                                                                    | ş                                                                                                    |                                                                                                    |                                                                                                    |                                                                                                    | S                                                                                                    | Stili                                                                                                 |                                                                                          |                     |       | Far                         | Modifica                                   |            |
|         |                                      |                         |                 |                                                                                                    |                                                        | Sig<br>il pr<br>esa<br>ciò<br>nor<br>Il bi<br>iagli<br>in li<br>Itali<br>legg<br>(Op<br>Sig<br>2) (<br>3) N<br>Il bi<br>con | inori Azionisi<br>rogetto di Bi<br>ame, assiem<br>denzia un ut<br>premesso,<br>rmativa.<br>ilancio chiusi<br>i artt. 2423 de<br>inea con que<br>iano di Conti<br>ge.<br>popure)<br>ponori Soci,<br>resente bilai<br>mpone dei si<br>Stato patrimi<br>Conto econo<br>Nota integra<br>ilancio di es<br>tabili regola | ti/Soci,<br>lancio dell<br>le alla pre-<br>tile di euro<br>passiamo<br>so al 31.12<br>e seguenti<br>elli predisp<br>abilità (OI<br>ncio è stat<br>eguenti do<br>oniale;<br>pmico;<br>tiva.<br>ercizio chi<br>irmente te | 'esercizio<br>sente nota<br>a <u>fornirVi</u><br>2.201_ è s<br>del codice<br>posti dai P<br>C), e con l<br>o redatto i<br>ocumenti:<br>uso al 31<br>nute ed è | chiuso al<br>a integrativ<br>ntro un uti<br>i dati e le<br>tato redatt<br>e civile cos<br>rincipi Con<br>l'accordo d<br>in modo co<br>dicembre<br>redatto in | 31/12/20<br>a, che ne<br>le di euro<br>indicazio<br>to in base<br>sì come n<br>ntabili Na<br>del Colleg<br>onforme a<br>201_ corr<br>conformi | 1_, che via<br>costituisa<br>i costituisa<br>i di corre<br>ai princip<br>nodificati a<br>zionali, ag<br>gio Sindac<br>alle dispos<br>alle dispos<br>risponde a<br>tà agli art. | ene sotto<br>ce parte i<br>ll'eserciz<br>do, nel ri<br>dal D. Los<br>giornati d<br>ale, nei d<br>sizioni de<br>sizioni de<br>alle risulta<br>2423 e s | posto al \<br>ntegrante<br>io preced<br>spetto de<br>contabili<br>17.01.2<br>dall'Orgar<br>asi previs | Vostro<br>ente.<br>Il'attuale<br>di cui<br>003 n. 6,<br>nismo<br>sti dalla<br>ivile e si |                     |       |                             |                                            |            |

### NICEE – TESTI

#### FUNZIONI SOLO PER WORD!!

Per richiamare un testo qualsiasi all'interno di NICEE, nel nostro caso "la parte iniziale" della Nota integrativa, posizionarsi in uno dei testi alternativi, selezionare Word in alto sulla barra "Componenti aggiuntivi" e "Teamsystem" e ancora "Testi alternativi". Con "Mostra alternative" vengono mostrati con diversi colori le alternative di testo e con "Seleziona alternativa" viene selezionata la parte di testo su cui si è posizionati ed escluse le altre.

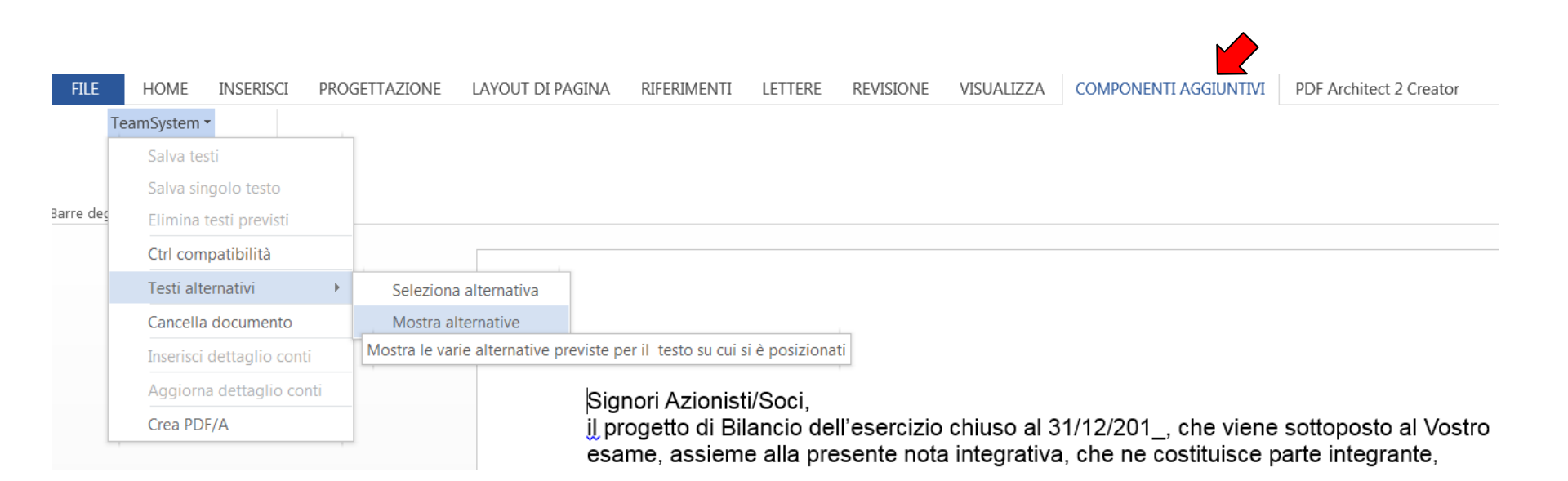

www.teamsystem.com

Con il bottone **"Bilancio"** si accede alla visualizzare il bilancio trasferito dagli archivi contabili.

| ▲ NICEE - MULTI - GESTIONE BILANCIO CEE |                            |                    |                      |   |  |  |
|-----------------------------------------|----------------------------|--------------------|----------------------|---|--|--|
|                                         |                            |                    |                      |   |  |  |
|                                         |                            |                    |                      |   |  |  |
| Codice ditta                            | 48 BILANCIO ANALITICO SRL  |                    | Pagina               | 6 |  |  |
|                                         |                            |                    |                      |   |  |  |
| Conto                                   | Denominazione              | Esercizio corrente | Esercizio precedente |   |  |  |
|                                         |                            | 2014 0             | 2013 0               |   |  |  |
|                                         |                            |                    |                      |   |  |  |
| 6)                                      | Altri titoli               |                    | 1                    | * |  |  |
| IV)                                     | DISPONIBILITA' LIQUIDE     |                    |                      |   |  |  |
| 1)                                      | Depositi bancari e postali | 107.650            | 100.000              |   |  |  |
| 2)                                      | Assegni                    |                    |                      |   |  |  |
| 3)                                      | Danaro e valori in cassa   |                    |                      |   |  |  |
| D)                                      | RATEI E RISCONTI           |                    |                      |   |  |  |
| 1)                                      | Disaggio su prestiti       |                    |                      |   |  |  |
| 2)                                      | Ratei e risconti           |                    |                      |   |  |  |
| =)                                      | Ratei attivi               |                    |                      |   |  |  |

Con la funzione "Testata", si possono verificare il codice di riclassificazione utilizzato e la relativa tassonomia ("4" il codice della tassonomia 2014-11-17), oltre alle date di bilancio oggetto di elaborazione ed altri dati che saranno riportati nella testata del bilancio e quindi nel file XBRL.

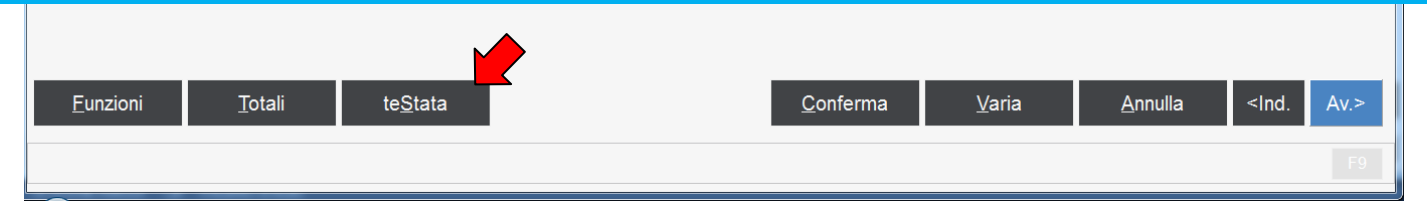

www.teamsystem.com

Con il bottone **"Bilancio"** si accede alla visualizzare il bilancio trasferito dagli archivi contabili.

| NICEE - MULTI - GESTIONE BILANCIO CEE |                              |                    |                      |  |  |
|---------------------------------------|------------------------------|--------------------|----------------------|--|--|
| Ċ≞⊡:                                  |                              |                    | ₽ 🛛 🖊                |  |  |
|                                       |                              |                    |                      |  |  |
| Codice ditta                          | 48 BILANCIO ANALITICO SRL    |                    | Pagina 6             |  |  |
| Conto                                 | Denominazione                | Esercizio corrente | Esercizio precedente |  |  |
|                                       |                              | 2014 0             | 2013 0               |  |  |
| 6                                     | ) Altri titoli               |                    |                      |  |  |
| IV                                    | ) DISPONIBILITA' LIQUIDE     |                    |                      |  |  |
| 1                                     | ) Depositi bancari e postali | 107.650            | 100.000              |  |  |
| 2                                     | ) Assegni                    |                    |                      |  |  |
| 3                                     | ) Danaro e valori in cassa   |                    |                      |  |  |
| D)                                    | RATEI E RISCONTI             |                    |                      |  |  |
| 1                                     | ) Disaggio su prestiti       |                    |                      |  |  |
| 2                                     | ) Ratei e risconti           |                    |                      |  |  |
| a                                     | ) Ratei attivi               |                    |                      |  |  |
| b                                     | ) Altri risconti attivi      | 54.904             |                      |  |  |
| STATO PA                              | TRIMONIALE - PASSIVO         |                    |                      |  |  |
| A)                                    | PATRIMONIO NETTO             |                    |                      |  |  |
| I                                     | ) Capitale                   | 20.000             |                      |  |  |

Il bottone "Totali" può essere utilizzato per verificare la quadratura del bilancio

TeamSystem

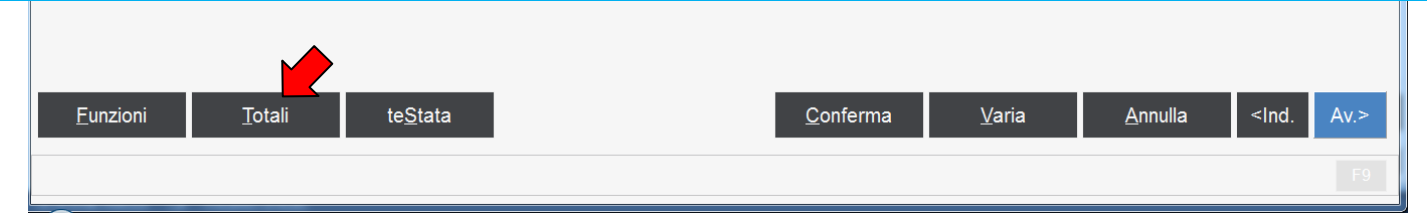

### ALLEGATI

All'interno di "Allegati" sono presenti le scelte per produrre il file XBRL con relativa verifica ed anteprima e gli "Altri documenti" correlati al bilancio/nota integrativa come relazione sulla gestione, verbali, ecc..

Le scelte, rispetto alle Note integrative degli scorsi anni, sono state ridotte, essendo sparite le scelte in formato doc della Nota integrativa e del bilancio + Nota integrativa cosi come è stata eliminata la scelta bilancio + Nota integrativa in pdf/a. Non è più presente neanche la scelta del solo bilancio in "xbrl".

In presenza della nuova tassonomia, le scelte permettono di ottenere un documento del bilancio, ad uso interno, per eventuali controlli e soprattutto la scelta Bilancio e Nota integrativa "XBRL" genera il documento in formato XBRL da validare e visualizzare in anteprima.

| Descrizione Documento            | Nome          | Data | Ora |
|----------------------------------|---------------|------|-----|
| Bilancio di esercizio            | B0048140.doc  |      |     |
| Bilancio e nota integrativa XBRL | X0048140.XBRL |      |     |
| Bilancio e nota integrativa PDF  | X0048140.pdf  |      |     |

www.teamsystem.com

#### ALLEGATI

| Gestione documenti e allegati                                                                                                    | Analth                       | a (M.2427 L.L.) | X     |
|----------------------------------------------------------------------------------------------------|------------------------------|-----------------|-------|
| The contract of the contract of the contract o | nenti c:\NATIVI\CONTA\edit14 |                 |       |
| Descrizione Documento                                                                                                    | Nome                         | Data            | Ora 📤 |
| Bilancio di esercizio                                                                                                    | B0048140.doc                 | 16/03/2015      | 17:01 |
| Bilancio e nota integrativa XBRL                                                                                                    | X0048140.XBRL                |                 |       |
| Bilancio e nota integrativa PDF                                                                                                    | X0048140.pdf                 |                 |       |
| Relazione sulla gestione                                                                                                    | E0048140.doc                 |                 |       |
| Relazione sulla gestione PDF/A                                                                                                    | E0048140.pdf                 |                 |       |
| Verbale di consiglio di amm.ne per l'approv. bilancio e convoc. assemblea                                                                                                    | 40048140.doc                 |                 |       |
| Convocazione di assemblea ordinaria per l'approvazione del bilancio                                                                                                    | 50048140.doc                 |                 |       |
| Verbale di assemblea deserta                                                                                                    | 60048140.doc                 |                 |       |
| Verbale di assemblea che approva il bilancio                                                                                                    | 70048140.doc                 |                 |       |
| Verbale di assemblea che approva il bilancio PDF/A                                                                                                    | 70048140.pdf                 |                 |       |
|                                                                                                    |                              |                 |       |

Con la funzione **"F7 Gen"** si genera il file XBRL; il file viene salvato all'interno della cartella \conta\edit14;

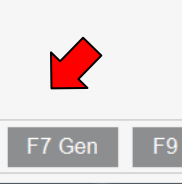

#### ALLEGATI

| Gestione documenti e allegati                               |                                                                                                    | Analth                                                                                                | a (M.2427 L.L.) | ×     |
|-------------------------------------------------------------|----------------------------------------------------------------------------------------------------|----------------------------------------------------------------------------------------------------|-----------------|-------|
| 📅 🗋 😋 🥙 ½ 🏠 Lingua IT Italiano                              | Cartella docun                                                                                                  | nenti c:\NATIVI\CONTA\edit14                                                                          |                 |       |
| Descrizione Documento                                       |                                                                                                    | Nome                                                                                                  | Data            | Ora   |
| Bilancio di esercizio                                       |                                                                                                    | B0048140.doc                                                                                          | 16/03/2015      | 17:01 |
| Bilancio e nota integrativa XBRL                            |                                                                                                    | X0048140.XBRL                                                                                         | 16/03/2015      | 17:07 |
| Bilancio e nota integrativa PDF                             |                                                                                                    | X0048140.pdf                                                                                          |                 |       |
| Relazione sulla gestione                                    |                                                                                                    |                                                                                                    |                 |       |
| Relazione sulla gestione PDF/A                              | Dati relativi all'impresa BILANCIO ANALITICO SRL con cod. fisc. 08572001009<br>Il file X0048140.XBRL è corretto |                                                                                                    |                 |       |
| Verbale di consiglio di amm.ne per l'approv. bilancio e cor |                                                                                                    |                                                                                                    |                 |       |
| Convocazione di assemblea ordinaria per l'approvazione o    |                                                                                                    |                                                                                                    |                 |       |
| Verbale di assemblea deserta                                | Le C                                                                                                    | amere di Commercio mettono a disposizione dell'utente <u>strumenti</u><br>redazione dell'istanza XBRL | per la          |       |
| Verbale di assemblea che approva il bilancio                |                                                                                                    |                                                                                                    |                 |       |
| Verbale di assemblea che approva il bilancio PDF/A          |                                                                                                    | TEBE+                                                                                                 |                 |       |
| Relazione del collegio sindacale al bilancio (A)            |                                                                                                    | validazione base<br>tempo esecuzione 4001 msec                                                        |                 |       |
| Relazione del collegio sindacale al bilancio (A) PDF/A      |                                                                                                    |                                                                                                    |                 |       |
| Relazione del collegio sindacale al bilancio (R)            |                                                                                                    | 900/81/0 doc                                                                                          |                 |       |

Shift+F3 per effettuare la chiamata al servizio web service Tebeni di Infocamere che da il responso circa il file in termini di errori (bloccanti) o di warning (non bloccanti);

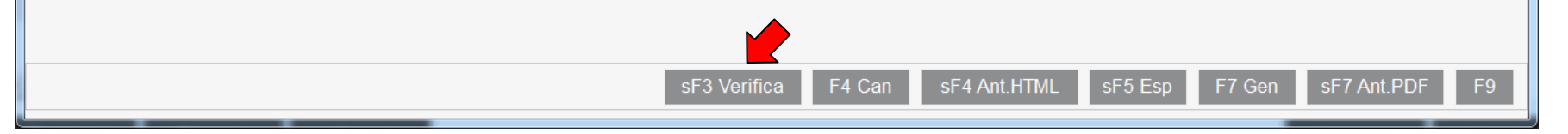

#### ALLEGATI

| Gestione documenti e allegati                                                                                                    | Anali                        | ica (Art.2427 c.c.) | X     |
|----------------------------------------------------------------------------------------------------|------------------------------|---------------------|-------|
| The control of the control of the co | menti c:\NATIVI\CONTA\edit14 |                     |       |
| Descrizione Documento                                                                                                    | Nome                         | Data                | Ora 🔺 |
| Bilancio di esercizio                                                                                                    | B0048140.doc                 | 16/03/2015          | 17:01 |
| Bilancio e nota integrativa XBRL                                                                                                    | X0048140.XBRL                | 16/03/2015          | 17:07 |
| Bilancio e nota integrativa PDF                                                                                                    | X0048140.pdf                 |                     |       |
| Relazione sulla gestione                                                                                                    | E0048140.doc                 |                     |       |
| Relazione sulla gestione PDF/A                                                                                                    | E0048140.pdf                 |                     |       |
| Verbale di consiglio di amm.ne per l'approv. bilancio e convoc. assemblea                                                                                                    | 40048140.doc                 |                     |       |
| Convocazione di assemblea ordinaria per l'approvazione del bilancio                                                                                                    | 50048140.doc                 |                     |       |
| Verbale di assemblea deserta                                                                                                    | 60048140.doc                 |                     |       |
| Verbale di assemblea che approva il bilancio                                                                                                    | 70048140.doc                 |                     |       |
| Verbale di assemblea che approva il bilancio PDF/A                                                                                                    | 70048140.pdf                 |                     |       |
| Relazione del collegio sindacale al bilancio (A)                                                                                                    | 80048140.doc                 |                     |       |
| Relazione del collegio sindacale al bilancio (A) PDF/A                                                                                                    | 80048140.pdf                 |                     |       |
| Relazione del collegio sindacale al bilancio (B)                                                                                                    | 90048140.doc                 |                     | -     |
|                                                                                                    |                              |                     |       |

Shift+F4 per ottenere l'anteprima in "html" sia del bilancio che della Nota integrativa, sempre tramite il servizio di Infocamere.

**TeamSystem** 

www.teamsystem.com

sF7 Ant.PDF

sF5 Esp

F7 Gen

#### ANTEPRIMA HTML

#### **BILANCIO DI ESERCIZIO**

Informazioni generali sull'impresa Dati anagrafici

Denominazione: BILANCIO ANALITICO SRL

Sede: PIAZZA BORGHESE 91 - 00186 ROMA (RM)

Capitale sociale: 10.000

Capitale sociale interamente versato: si

#### La visualizzazione tramite "html" è navigabile cliccando sulle varie voci.

Info Anagrafiche Stato Patrimoniale

Conto Economico Nota Integrativa Attivo Variazioni dei crediti verso soci per versamenti ancora dovuti Analisi delle variazioni dei crediti

dovuti (prospetto) Immobilizzazioni immateriali

ospetto)

immateriali Analisi dei movimenti delle immobilizzazioni immateriali

erso soci per versamenti ancora

Movimenti delle immobilizzazioni

TeamSystem

| Movimenti delle immobilizzazioni<br>finanziarie: crediti                      | Numero REA:                                                                              | 0000000000                            |  |
|-------------------------------------------------------------------------------|------------------------------------------------------------------------------------------|---------------------------------------|--|
| Analisi delle variazioni e della                                              | Forma giuridica:                                                                         | Societa' a responsabilita' limitata   |  |
| immobilizzazioni finanziarie:<br>crediti (prospetto)                          | Settore di attività prevalente (ATECO):                                                  | 682001                                |  |
| Attivo circolante                                                             | Società in liquidazione:                                                                 | no                                    |  |
| Rimanenze<br>Analisi delle variazioni delle                                   | Società con socio unico:                                                                 | : no                                  |  |
| rimanenze (prospetto)                                                         | Società sottoposta ad altrui attività di direzione e coordinamento:                      | : no                                  |  |
| Variazioni dei crediti isc<br>nell'attivo circolante                          | Denominazione della società o ente che esercita l'attività di direzione e coordinamento: |                                       |  |
| Analisi delle varia della<br>scadenza dei credu iscriti                       | Appartenenza a un gruppo:                                                                | : no                                  |  |
| nell'attivo circolante<br>(prospetto)                                         | Denominazione della società capogruppo:                                                  |                                       |  |
| Attivo circolante: disponibilità<br>liquide                                   | Paese della capogruppo:                                                                  |                                       |  |
| Variazioni delle disponibilità                                                | Numero di iscrizione all'albo delle cooperative:                                         |                                       |  |
| <u>Analisi delle variazioni delle</u><br>disponibilità liquide<br>(prospetto) | Stato Patrimoniale                                                                       |                                       |  |
| Ratei e risconti attivi<br>Analisi delle variazioni dei ratei e               |                                                                                          |                                       |  |
| risconti attivi (prospetto)                                                   |                                                                                          | 31-12-2014 31-12-2013                 |  |
| netto                                                                         | Stato patrimoniale                                                                       |                                       |  |
| Debiti<br>Variazioni e scadenza dei debiti                                    | Attivo                                                                                   |                                       |  |
| Analisi delle variazioni e della<br>scadenza dei debiti (prospetto)           | A) Crediti verso soci per versamenti ancora dovuti                                       |                                       |  |
| Nota Integrativa Conto economico                                              | Parte richiamata                                                                         | 10.000 -                              |  |
| correnti differite e anticipate                                               | Parte da richiamare                                                                      | · · ·                                 |  |
| Imposte correnti differite e<br>anticipate                                    | Totale crediti verso soci per versamenti ancora dovuti (A)                               | 10.000 -                              |  |
| temporanee deducibili                                                         | B) Immobilizzazioni                                                                      |                                       |  |
| Thospend                                                                      | I - Immobilizzazioni immateriali                                                         |                                       |  |
|                                                                               | 1) costi di impianto e di ampliamento                                                    | · · · · · · · · · · · · · · · · · · · |  |

#### ALLEGATI

| Gestione documenti e allegati                                                                                                    | X0048140uscita.pdf - Adobe Acrobat Professional                                                                                                    |  |  |  |
|----------------------------------------------------------------------------------------------------|----------------------------------------------------------------------------------------------------|--|--|--|
| The control of the control of the co | Eile       Edit       View       Document       Comments       Forms       Tools       Advanced       Window         Help       *                                                                                                    |  |  |  |
| Descrizione Documento                                                                                                    | $ \begin{array}{c} & & \\ & & \\ & & $ |  |  |  |
| Bilancio di esercizio                                                                                                    |                                                                                                    |  |  |  |
| Bilancio e nota integrativa XBRL                                                                                                    |                                                                                                    |  |  |  |
| Bilancio e nota integrativa PDF                                                                                                    |                                                                                                    |  |  |  |
| Relazione sulla gestione                                                                                                    |                                                                                                    |  |  |  |
| Relazione sulla gestione PDF/A                                                                                                    | BILANCIO ANALITICO SRL                                                                                                    |  |  |  |
| Verbale di consiglio di amm.ne per l'approv. bilancio e convoc. assemblea                                                                                                    | Sede in PIA2ZA BORGHESE 91 - 00186 ROMA (RM)<br>Codice Fliscale 0657201009 - Rea RM 00000000000<br>PL 0657201009 9                                                                                                    |  |  |  |
| Convocazione di assemblea ordinaria per l'approvazione del bilancio                                                                                                    | Capitale Sociale Euro 10.000 I.v.<br>Forma glundica: Sociale aresponsabilita' limitata<br>Bilancio al 31-12-2014                                                                                                    |  |  |  |
| Verbale di assemblea deserta                                                                                                    | Gil importi presenti sono espressi in Euro                                                                                                    |  |  |  |
| Verbale di assemblea che approva il bilancio                                                                                                    |                                                                                                    |  |  |  |
| Verbale di assemblea che approva il bilancio PDF/A                                                                                                    |                                                                                                    |  |  |  |
| Relazione del collegio sindacale al bilancio (A)                                                                                                    |                                                                                                    |  |  |  |
| Relazione del collegio sindacale al bilancio (A) PDF/A                                                                                                    |                                                                                                    |  |  |  |
| Relazione del collegio sindacale al bilancio (B)                                                                                                    | <b>\$</b>                                                                                                    |  |  |  |
| Shift+F7 per l'anteprima in "pdf" sempre o                                                                                                    | ttenuta tramite il servizio Tebeni                                                                                                    |  |  |  |

TeamSystem

#### www.teamsystem.com

sF7 Ant.PDF

sF5 Esp

#### ALLEGATI

| Gestione documenti e allegati                                             | Analitica                                                               | (84.2427.1.1.) | ×     |  |  |
|---------------------------------------------------------------------------|-------------------------------------------------------------------------|----------------|-------|--|--|
| 📅 🗋 😋 🛃 🛧 Lingua IT Italiano Cartella docur                               | menti c:\NATIVI\CONTA\edit14                                            |                |       |  |  |
| Descrizione Documento                                                     | Nome                                                                    | Data           | Ora 🔺 |  |  |
| Bilancio di esercizio                                                     | B0048140.doc                                                            | 16/03/2015 1   | 17:01 |  |  |
| Bilancio e nota integrativa XBRL                                          | X0048140.XBRL                                                           | 16/03/2015 1   | 17:07 |  |  |
| Bilancio e nota integrativa PDF                                           | Cerca cartella                                                          |                |       |  |  |
| Relazione sulla gestione                                                  | Seleziona direttorio:                                                   |                |       |  |  |
| Relazione sulla gestione PDF/A                                            | Desktop                                                                 |                |       |  |  |
| Verbale di consiglio di amm.ne per l'approv. bilancio e convoc. assemblea | Raccolte                                                                |                |       |  |  |
| Convocazione di assemblea ordinaria per l'approvazione del bilancio       | R Francesco Passarini     A Scomputer                                   |                |       |  |  |
| Verbale di assemblea deserta                                              | <ul> <li>▷ ₩ Windows7_OS (C:)</li> <li>▷ ₩ Unità DVD RW (D:)</li> </ul> |                |       |  |  |
| Verbale di assemblea che approva il bilancio                              | > 📙 Nuova cartella                                                      |                |       |  |  |
| Verbale di assemblea che approva il bilancio PDF/A                        |                                                                         |                |       |  |  |
| Relazione del collegio sindacale al bilancio (A)                          |                                                                         |                |       |  |  |
| Relazione del collegio sindacale al bilancio (A) PDF/A                    | ОК                                                                      | Annulla        |       |  |  |
| Relazione del collegio sindacale al bilancio (B)                          |                                                                         |                | -     |  |  |
| Shift+F5 per effettuare l'export del file xbrl                            |                                                                         |                |       |  |  |
| sF3 Verifica F4 Can sF4 Ant.HTML sF5 Esp F7 Gen sF7 Ant.PDF F9            |                                                                         |                |       |  |  |

' TeamSystem

#### ALLEGATI

| 🥁 Gestione documenti e allegati                                        |                              | Angli                        | X                  |  |  |
|------------------------------------------------------------------------|------------------------------|------------------------------|--------------------|--|--|
| 立 🖸 😋 🕑 🛓 🛧 Lingua IT Italia                                           | ano Cartella docur           | nenti c:\NATIVI\CONTA\edit14 |                    |  |  |
| Descrizione Documento                                                  |                              | Nome                         | Data Ora 📤         |  |  |
| Bilancio di esercizio                                                  |                              | B0048140.doc                 | 16/03/2015 17:01   |  |  |
| Bilancio e nota integrativa XBRL                                       |                              | X0048140.XBRL                | 16/03/2015 17:07   |  |  |
| Bilancio e nota integrativa PDF                                        |                              | X0048140.pdf                 |                    |  |  |
| Relazione sulla gestione                                               |                              | E0048140.doc                 |                    |  |  |
| Relazione sulla gestione PDF/A                                         |                              | 🕂 <mark>I</mark> 0.pdf       |                    |  |  |
| Verbale di consiglio di amm.ne per l'approv. bi                        | Confermi la cancellazione de | .0.doc                       |                    |  |  |
| Convocazione di assemblea ordinaria per l'app                          | locumento ?                  | .0.doc                       |                    |  |  |
| Verbale di assemblea deserta                                           |                              | .0.doc                       |                    |  |  |
| Verbale di assemblea che approva il bilancio                           | <u>S</u> ì                   | No 0.doc                     |                    |  |  |
| Verbale di assemblea che approva il bilancio F                         | ttenzione                    | .0.pdf                       |                    |  |  |
| Relazione del collegio sindacale al bilancio (A)                       |                              | 0.doc                        |                    |  |  |
| Relazione del collegio sindacale al bilancio (A) PDF/                  | Ά                            | 80048140.pdf                 |                    |  |  |
| Relazione del collegio sindacale al bilancio (B)                       |                              | 90048140.doc                 | -                  |  |  |
| F4 per cancellare il file e quindi procedere ad una nuova generazione. |                              |                              |                    |  |  |
|                                                                        | sF3 Verifica F4 Ca           | an sF4 Ant.HTML sF5 Esp F7   | Gen sF7 Ant.PDF F9 |  |  |

' TeamSystem

Dato che quest'anno l'unico documento ufficiale che va utilizzato per il processo di approvazione del bilancio è il documento che esce dal rendering dell'xbrl da parte di Tebeni, ne deriva che non ci sono documenti in word di bilancio + nota integrativa.

Chi vuole avere una nota integrativa con i relativi testi per poi esportarli in altra nota integrativa, deve trasformare il pdf in doc.

Per fare questo si può utilizzare degli strumenti che si trovano in rete (tra questi http://smallpdf.com/pdf-to-word) oppure pagare una licenza di adobe.

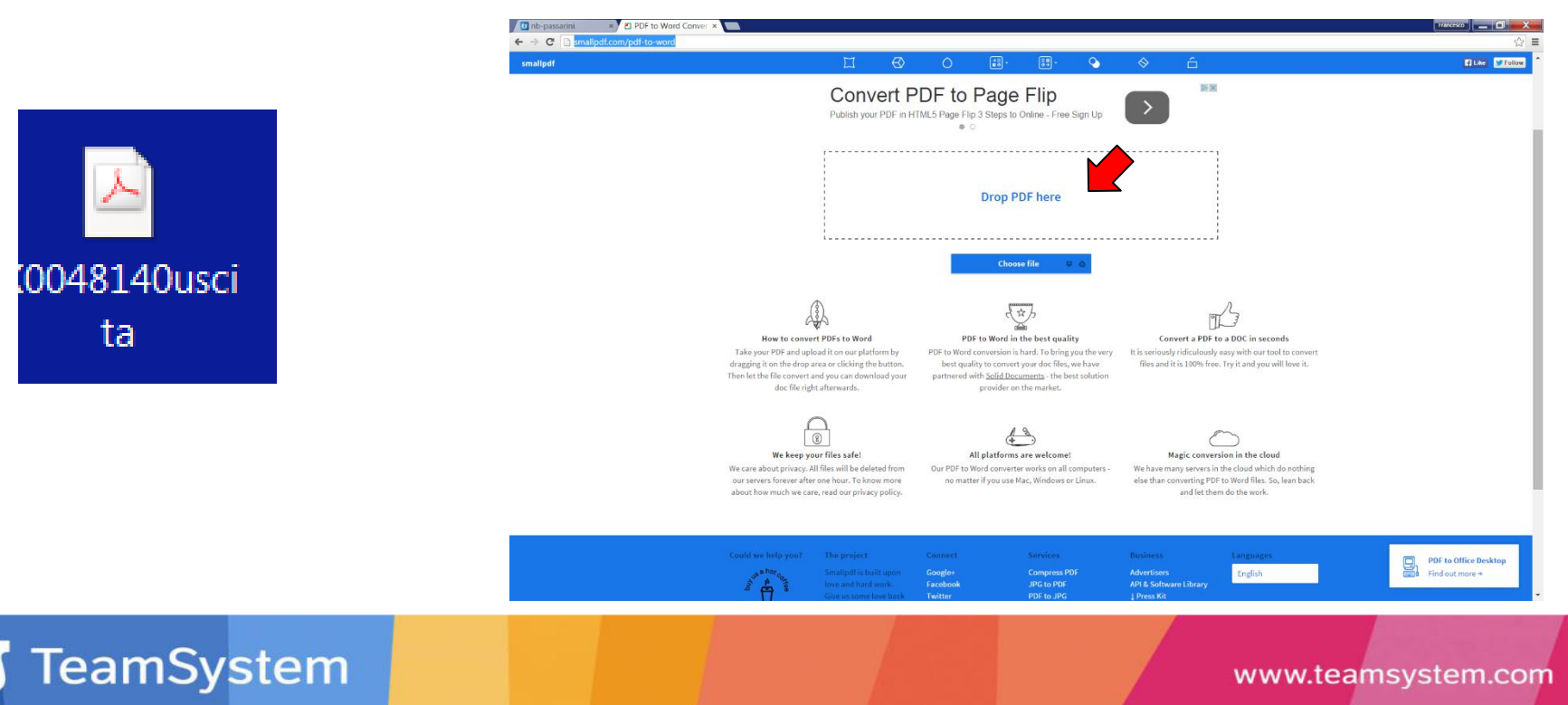

#### ALLEGATI

#### Gestione documenti e allegati

Le scelte successive, dalla Relazione sulla gestione in poi, non sono state modificate nella gestione ma sono stati rivisti i testi al suo interno mentre i valori degli indici di bilancio possono essere calcolati, come già accadeva lo scorso anno, sia dall'analisi dati (qlikview) presente in INQCEE/BILAQ o tramite la procedura A4B.

| Relazione sulla gestione                                                  | E0048140.doc |   |
|---------------------------------------------------------------------------|--------------|---|
| Relazione sulla gestione PDF/A                                            | E0048140.pdf |   |
| Verbale di consiglio di amm.ne per l'approv. bilancio e convoc. assemblea | 40048140.doc |   |
| Convocazione di assemblea ordinaria per l'approvazione del bilancio       | 50048140.doc |   |
| Verbale di assemblea deserta                                              | 60048140.doc |   |
| Verbale di assemblea che approva il bilancio                              | 70048140.doc |   |
| Verbale di assemblea che approva il bilancio PDF/A                        | 70048140.pdf |   |
| Relazione del collegio sindacale al bilancio (A)                          | 80048140.doc |   |
| Relazione del collegio sindacale al bilancio (A) PDF/A                    | 80048140.pdf |   |
| Relazione del collegio sindacale al bilancio (B)                          | 90048140.doc | - |
|                                                                           |              |   |

sF3 Verifica F4 Can

sF4 Ant.HTML

F7 Gen

sF5 Esp

sF7 Ant.PDF

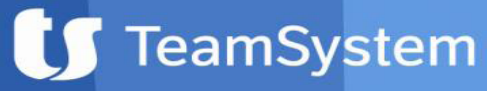

www.teamsystem.com

F9

X

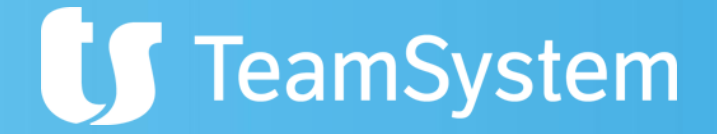

### NOTA INTEGRATIVA XBRL

#### Grazie per l'attenzione !